เป๋าตัง

# คู่มือการใช้งาน ภาคประชาชน เราเที่ยวด้วยกัน เฟส 4 กระตุ้นเศรษฐกิจ 2565

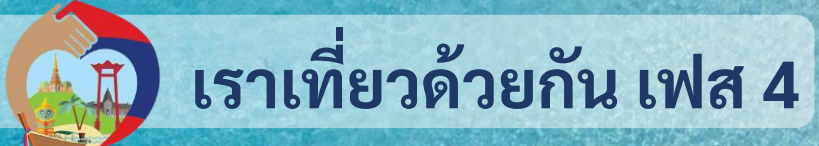

โครงการที่รัฐบาลจัดขึ้นเพื่อกระตุ้นการใช้จ่ายภาคประชาชน ผ่านการท่องเที่ยวภายในประเทศ ช่วยเพิ่มสภาพคล่องให้ผู้ประกอบการธุรกิจโรงแรมและธุรกิจที่เกี่ยวเนื่อง สนับสนุนการสร้างงานและฟื้นฟู เศรษฐกิจของประเทศในองค์รวม

-

สิทธิประโยชน์ที่จะได้รับ

สิทธิที่

สิทธิที่

#### ส่วนลดค่าที่พัก 40%

สูงสุดไม่เทิน 3,000 บาทต่อห้องหรือต่อคืน (สูงสุด 15 ห้อง หรือ คืน)

รับคูปอง มูลค่าสูงสุด 石 🚺 🗍 บาทต่อวัน

ใช้เป็นส่วนลดค่าอาหารและค่าเข้าสถานทิทองเทิยวทิรวมโครงการ โดยช่าระเพียง 60% อีก 40% ตัดจาทคูปอง เมื่อ Check-In เข้าพัก จึงอะได้รับกปองเมินรายวัน (หลัง 17.00 น.) คุณสมบัติของผู้เข้าร่วมโครงการ 1 บีบัตรประจำตัวประชาชน แ

มีบัตรประจำตัวประชาชน และเป็นบุคคลสัญชาติไทย
 2.อายุตั้งแต่ 18 ปีบริบูรณ์ขึ้นไป
 3. ประชาชนที่เคยเข้าร่วมโครงการ เราเที่ยวด้วยกัน
 ระยะเวลาโครงการ : เริ่มตั้งแต่ 1 ก.พ. – 31 พ.ค. 65

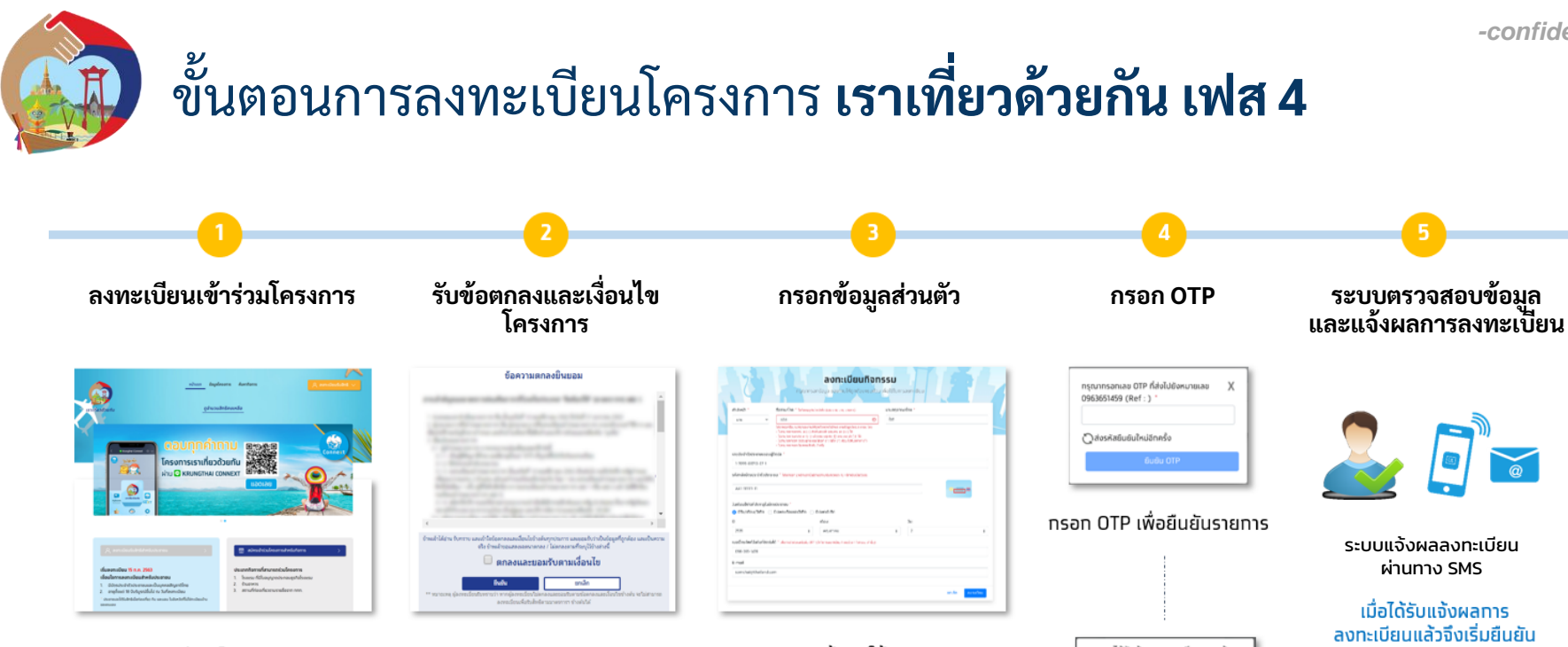

เข้าส่เว็บไซต์

#### https://www.เราเที่ยวด้วยกัน.com

กด ลงทะเบียนรับสิทธิ์ สำหรับประชาชน

- ลูกค้าที่<u>เคย</u>ลงทะเบียนเราเที่ยวด้วยกัน แล้ว<u>ให้กดรับหลักเกณฑ์และเงื่อนไข บนแอปฯ</u> <u>เป๋าตัง</u>
- ลูกค้าที่<u>ไม่เคย</u>ลงทะเบียนเราเที่ยวด้วยกัน<u>ต้องลงทะเบียนใหม่</u> (เริ่มลงทะเบียนสำหรับลูกค้าใหม่วันที่ 1 ก.พ. 65 เป็นต้นไป เวลา 06.00 20.00 น.)

- กรอทข้อมูลให้ตรงตาม บัตรประจำตัวประชาชน
- ชื่อ นามสทล
- หมายเลขบั่ตรประชาชน
- รหัสหลังมัตรประชาชม
- วัน เดือน ปีเทิด
- หมายเลขโทรศัพท์มือถือที่ติดต่อได้ (สำหรับรับ OTP)

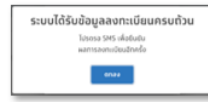

ระบบแสดงหน้าจอยืนยันการ ลงทะเบียน

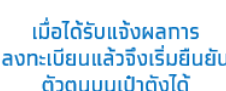

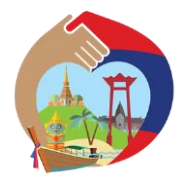

### ภาพรวมการเข้าร่วมโครงการ **เราเที่ยวด้วยกัน เฟส 4**

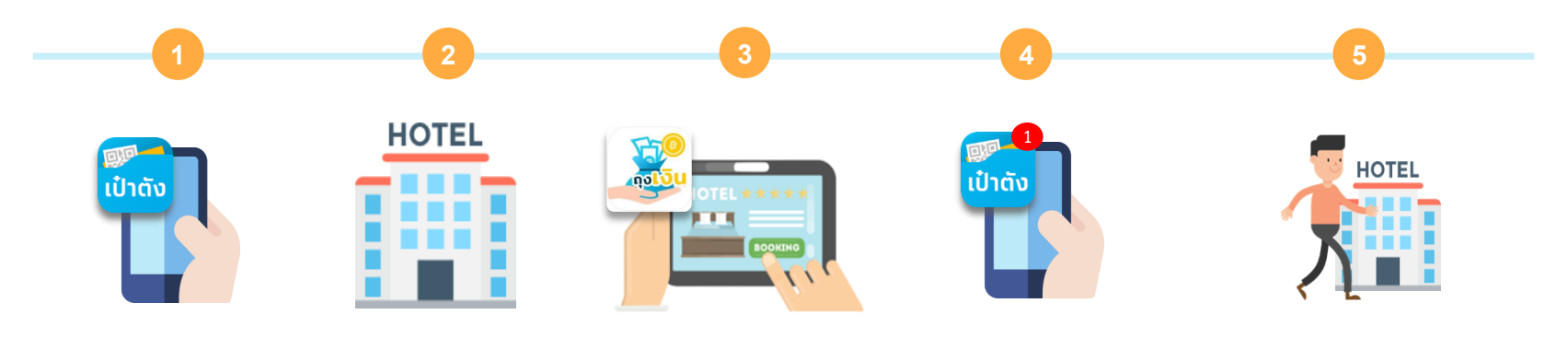

ติดตั้งแอปฯ "เป๋าตัง" ผูก G Wallet เพื่อรับสิทธิ ต้ามโครงการ

ประชาชน **ติดต่อ** โรงแรม โดยตรงเพื่อจองที่พัก

\*ประชาชนต้องจองที่พัก ล่วงหน้าก่อนเดินทาง 7 วัน โรงแรม **ตรวจสอบ** เงื่อนไข และตรวจสอบห้องว่าง ผ่านทาง **"ถุงเงิน"** 

ประชาชนรับการ **แจ้งเตือน** ชำระเงินค่าที่พัก 60% ผ่าน G Wallet "เป๋าตัง"

\*ประชาชนควรเติมเงินเข้า G Wallet ก่อนชำระค่าที่พัก

\* หากไม่ได้ชำระเงินสำเร็จ ภายในเวลา 23.59 น.ของวันที่ทำการจอง ระบบจะยกเลิกการจองอัตโนมัติ

เซ็คอิน ณ โรงแรม เมื่อถึงวันเข้าพัก

- สแกน QR เช็คอินบนแอปฯเป๋าตัง สแกนหน้าบนแอปฯถุงเงิน รับคูปองอาหาร/ท่องเที่ยว 600 บ. คูปองจะได้รับหลัง 17.00 น. ของวันเช็คอิน

\* ไม่สามารถเช็คอินโรงแรม หรือใช้จ่ายคูปอง อาหาร/ท่องเที่ยว กับร้านที่อยู่จังหวัดเดียวกัน กับทะเบียนบ้านได้

-confidential-

### **แลง การติดตั้งแอปฯ เป๋าตัง** เวอร์ชัน **11 ขึ้นไป**

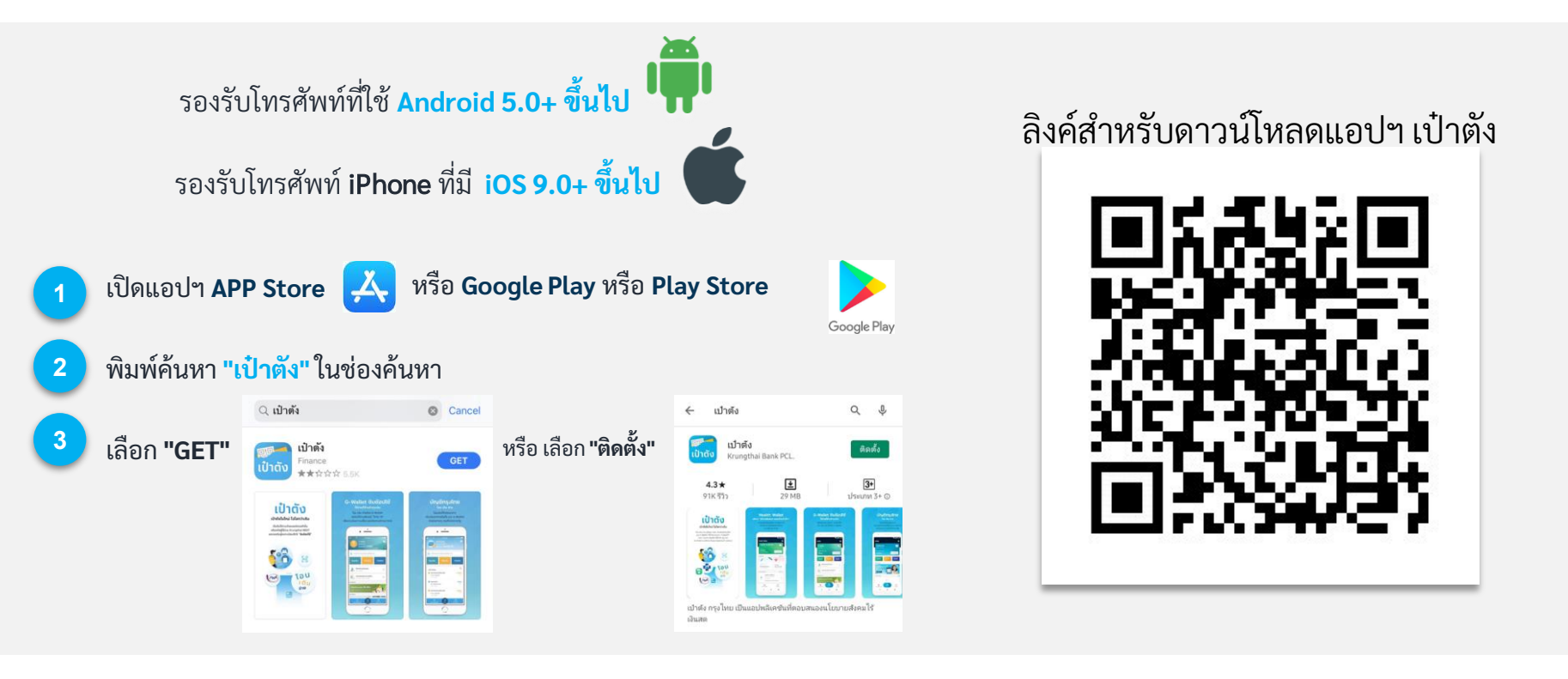

### การยืนยันตัวตนเพื่อใช้งาน แอปฯ เป๋าตั้ง เป๋าตั้ง

#### ลงทะเบียนเป๋าตัง (สำหรับลูกค้าใหม่)

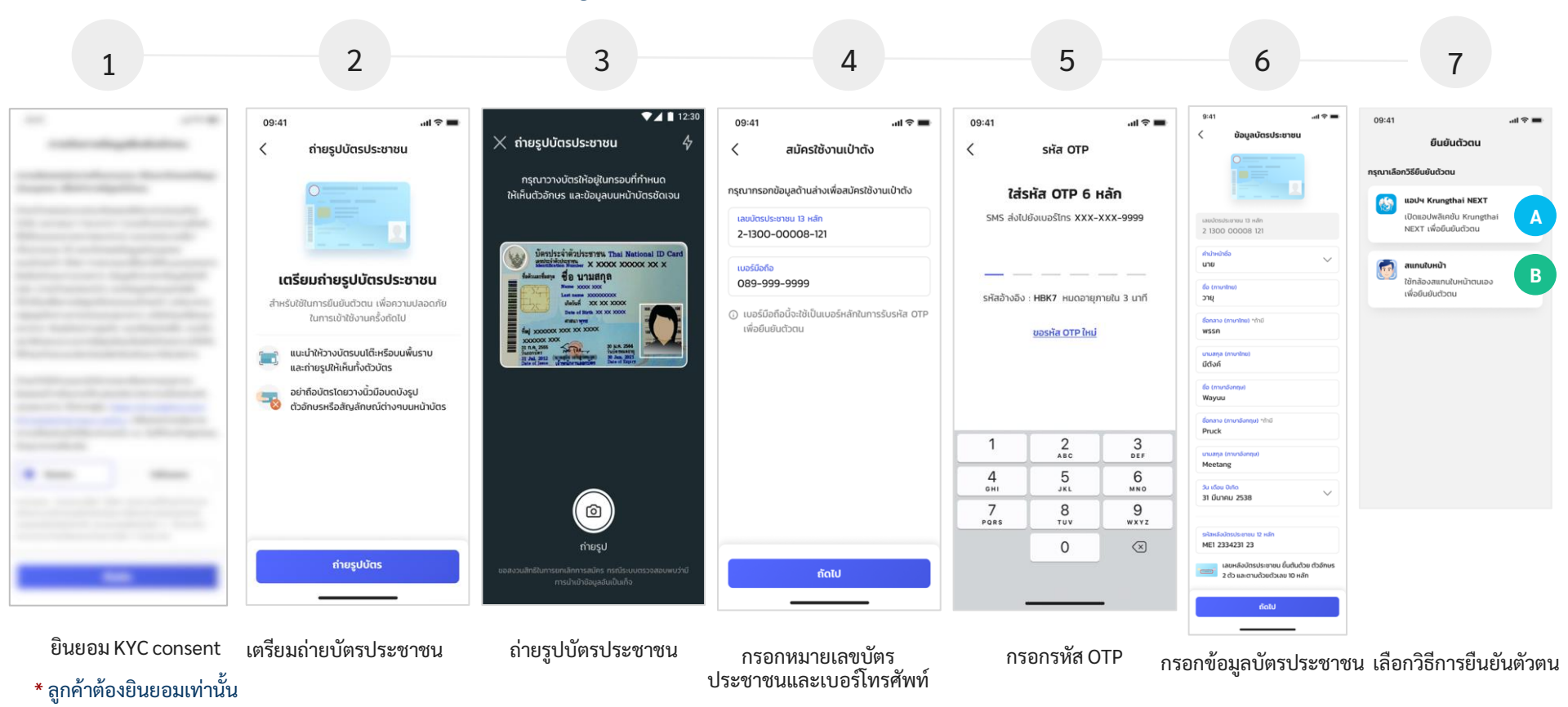

#### ลงทะเบียนเป๋าตัง (สำหรับลูกค้าใหม่)

A กรณียืนยันตัวตนด้วยบัญชี Krungthai Next

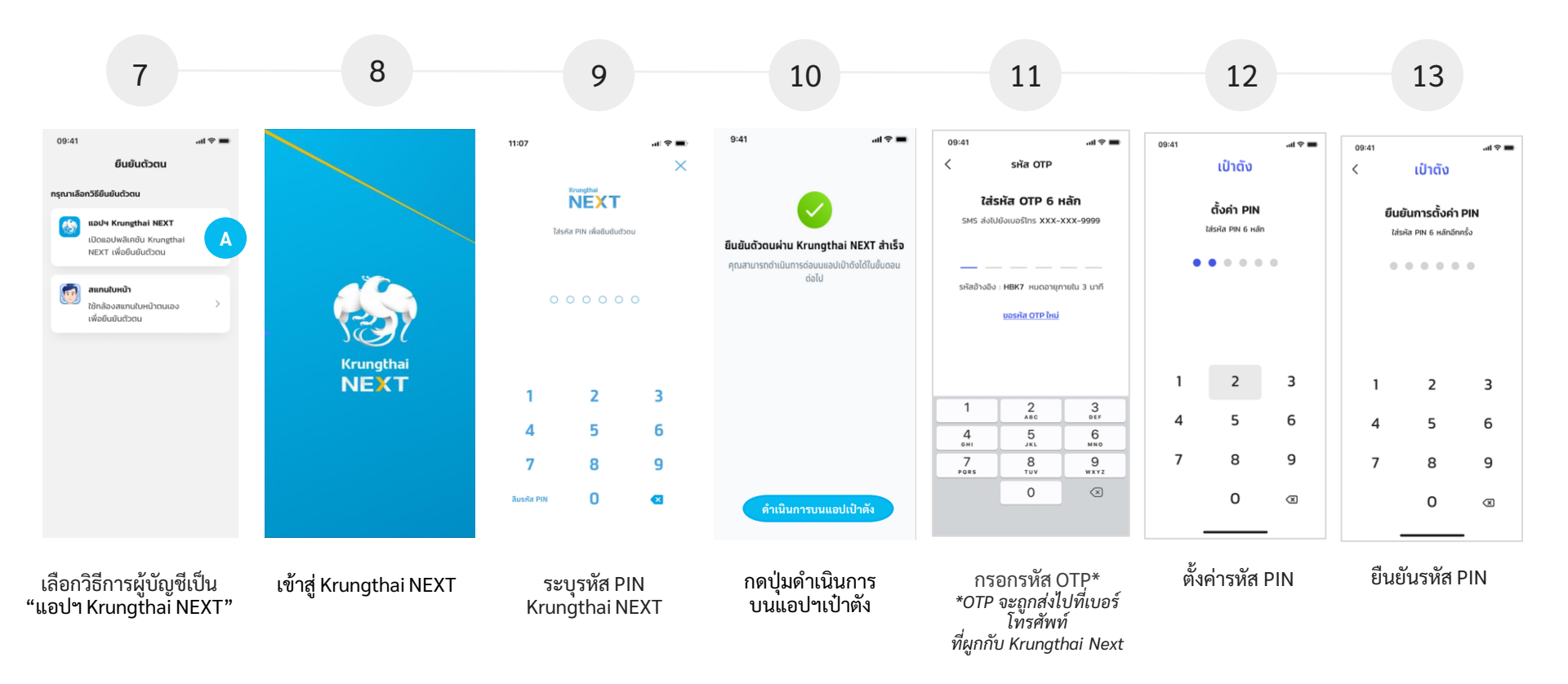

#### \* ลูกค้าต้องใช้บัญชี Krungthai NEXT ที่มีหมายเลขบัตรประชาชนเดียวกับแอปฯเป๋าตัง

#### ลงทะเบียนเป๋าตัง (สำหรับลูกค้าใหม่)

#### B กรณียืนยันตัวตนด้วย การสแกนใบหน้า

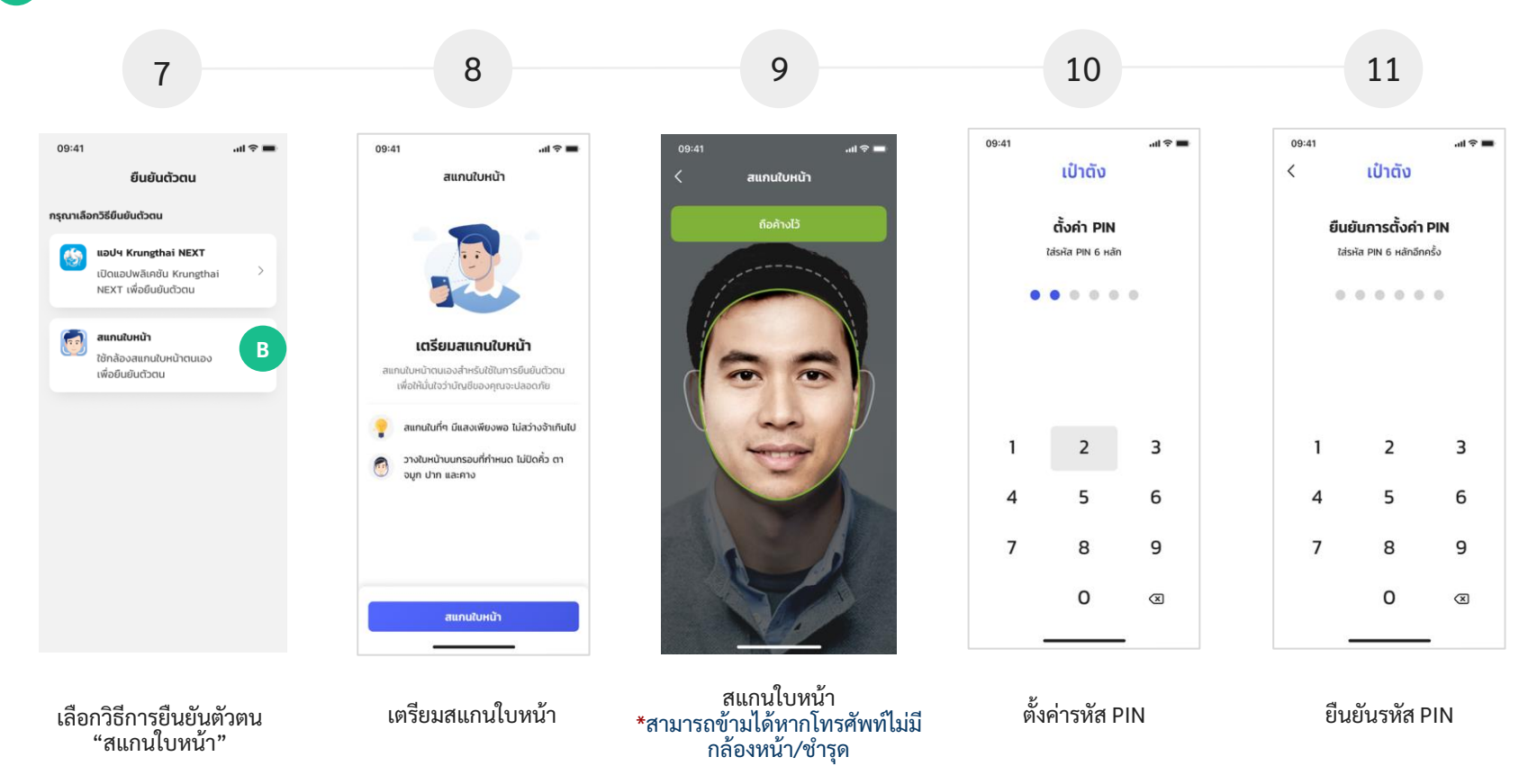

#### ลงทะเบียนเป๋าตั้ง (สำหรับลูกค้าใหม่)

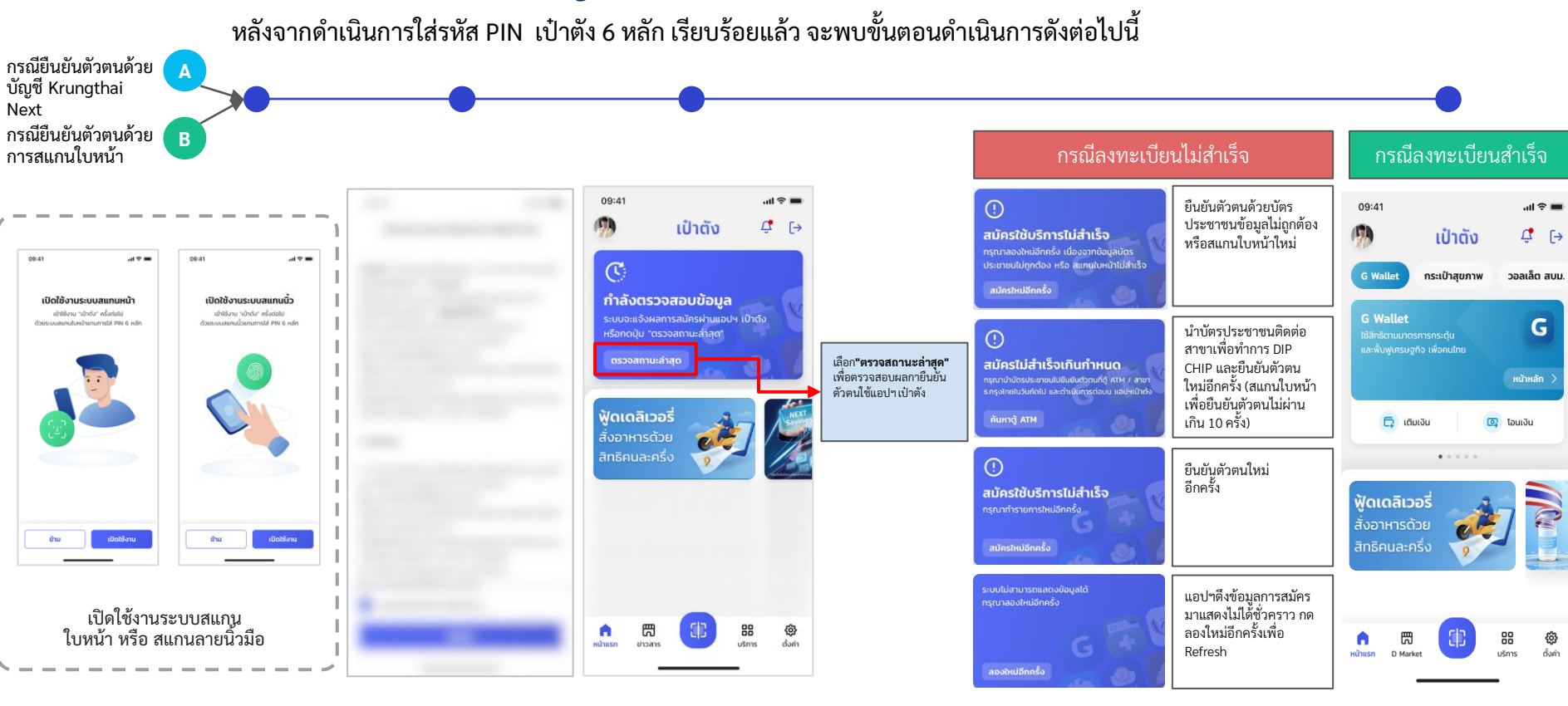

ขณะระบบตรวจสอบข้อมูลผู้ใช้งาน จะพบข้อความบนการ์ดว่า

"กำลังตรวจสอบข้อมล"

หากลงทะเบียน<u>สำเร็จ</u> จะแสดงการ์ด Wallet ดังภาพ เพื่อให้สมัครใช้บริการ

ยอมรับ เงื่อนไขการใช้งาน แอปาเป๋าตัง \* ลูกค้าต้องยอมรับเท่านั้น

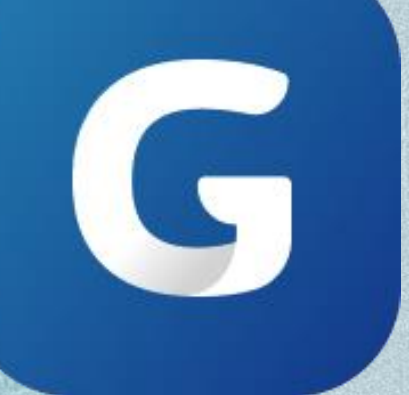

# การยืนยันตัวตนเพื่อใช้งาน G Wallet

#### G ขั้นตอนการยืนยันตัวตนเพื่อใช้งาน G Wallet -confidential-2 3 5 1 4 12:30 09:41 09:41 🗙 ถ่ายรูปบัตรประชาชน 1 1 ถ่ายรูปบัตรประชาชน ເປ່າຕັ້ນ 1 ſ→ กรณาวางบัตรให้อยู่ในกรอบที่กำหนด G Wallet กระเป๋าสขภาพ วอลเล็ต สบม. ให้เห็นตัวอักษร และข้อมูลบนหน้าบัตรชัดเจน **G** Wallet บัตรประจำด้วประชาชน Thai National ID Car X XX XXXXX XXXX X A เตรียมถ่ายรูปบัตรประชาชน ชื่อ นามสกล สำหรับใช้ในการยืนยันตัวตน เพื่อความปลอดภัย XX XX XXXXX ในการเข้าใช้งานครั้งกัดไป . . . . แนะนำให้วางบัตรบนโต๊ะหรือบนพื้นราบ 1 และถ่ายรปให้เห็นทั้งตัวบัตร ฟู้ดเดลิเวอรี่ อย่าถือบัตรโดยวางนิ้วมือบดบังรูป สั่งอาหารด้วย ตัวอักษรหรือสัญลักษณ์ต่างๆบนหน้าบัตร P ถ่ายรูป 問 88 **@** 6 ถ่ายรูปบัตร บริการ ตั้งค่า หน้าแรก ข่าวสาร

เลือก "สมัครใช้บริการ"

ข้อตกลงและเงื่อนไขผลิตภัณฑ์ ยินยอม การจัดการข้อมูล ยืนยันตัวตน

เตรียมถ่ายบัตรประชาชน

ถ่ายบัตรประชาชน

### G ขั้นตอนการยืนยันตัวตนเพื่อใช้งาน G Wallet

7 8 6 ที่อยู่ตามบัตร กรอกข้อมูล บัตรประชาชน ที่อยู่ที่ทำงาน ข้อมูลเพิ่มเติม ที่อยู่ปัจจุบัน 9:41 09:41 .ul 🕿 II ปร้ะชาชน < ข้อมล CDD ยืนยันตัวตน 1. ประเทศที่มาของเงินหมุนเวียนในบัญชี คือ ประเทศไทย ใช่หรือไม่ กรณาเลือกวิธียืนยันตัวตน 9:41 🔿 tiltri 9:41 9.41 9.41 9:41 ...l 🕿 🔳 700 < ข้อมลบัตรประชาชน ข้อมลสถานที่ทำงาน ข้อมลที่อย่ตามบัตรประชาชน ข้อมลที่อย่ปัจจบัน ระบุประเทศที่มาของเงิน แอปฯ Krungthai NEXT ข้อมลเพิ่มเติม < ประเทศจีน เปิดแอปพลิเคชัน Krungthai กรอกข้อมูลสถานที่ทำงาน NEXT เพื่อยืนยันตัวตน 2. แหล่งที่มาของเงินที่ใช้หมุนเวียนมัณชี / ที่ใช้ในการ ข้อมลการติดต่อ ที่อย่ตามหน้าบัตรประชาชน เอกสารในการทำรายการบางรายการ จะถูกส่งไป ทำธุรกรรม ตามที่อยู่ปัจจุบัน ชื่อสถามที่ทำงาน อีเมล ที่อย่ (บ้านเลขที่, หม่, ตรอกชอย, กนน) กรณาเลือ เลขบัตรประชาชน 13 หลัก Sug vayu.metang@ktb.co.th 22 ซอยรางวัด สแกมในหม้า ใช้ที่อย่ตามบัตรประชาชน 🔽 ไม่มีชื่อสถานที่ทำงาน soundation ใช้กล้องสแกนใบหน้าตนเอง В 22 ซอยรางวัด แขวงคลองเตย เขตคลองเตย ออมทรัพย์ daubuntati เบอร์ไทรศัพท์มือถือ ว้อหวัด เพื่อยืนยันตัวตน กรงเทพมหานคร 10100 นาย 095-000-9988 กรุงเทพมหานคร ระบุที่อยู่ที่ทำงาน 3. ท่านหรือสมาชิกในครอบครัว (เฉพาะบิดา, มารดา, ชื่อ (ความวโดย) บตร. ผู้รับบตรบณธรรม. บตรบณธรรม. พี่น้องที่เกิด วายุ ເບຕ/ຄຳເຄລ ใช้ที่อยู่อื่น ใช้ที่อยู่ตามบัตรประชาชน จากพ่อแม่เดียวกัน, พี่น้องที่เกิดจากพ่อหรือแม่ ข้อมลการทำงาน เดียวกัน. ค่สมรส) ของท่าน หรือ บคคลผัดแล 22 ชอยรางวัด แขวงคลองเตย เขตคลองเตย คลองเตย ทรัพย์สินและ/หรือ ผู้ดำเนิน ธุรกิจร่วมกัน มี ชื่อกลาง (ภาษาไทย) \*ถ้ามี กรุงเทพมหานคร 10100 สถานภาพทางการเมือง ดังต่อไปนี้หรือไม่ พรรค กลุ่มอาชีพ 3.1 มีสถานภาพทางการเมืองในประเทศ/ในองค์กร แขวง/ตำบล ธรกิจส่วนตัว upuana (ppuptori)  $\sim$ ระหว่างประเทศหรือไม่ คลองเตย ใช้ที่อยู่ปัจจุบัน มีตังค์ 147/2 กถุษดานคร แจ้งวัฒนะ ปากเกร็ด นนทบรี 1,101 - 65 อาชีพ ชื่อ (คาษาอังกฤษ 11120 เกษตร - กสิกรรม รหัสไปรษณีย์ Wayuu 3.2. มีสถานภาพทางการเมืองในต่างประเทศหรือไม่ 10100 ø To bell Rename (0000000000) \*850 🕗 ใช้ที่อย่อื่น อาชีพย่อย Pruck ทำไร่อ้อย ที่อยู่ (บ้านเลขที่, หมู่, ตรอกชอย, ถนน) นวนสกล (ควมกลังกฤษ G CDD หรือ Customer Due Diligences คือ การ Meetang 22 ชอยรางวัด ตรวจสอบเพื่อทรามข้อเกิจจริงเที่ยวกับลุกค้า รายได้ต่อเดือน  $\sim$ 5u (6ou 0)6 50.000 - 100.000 unn 31 มีนาคม 2538 จังหวัด กรุงเทพมหานคร รหัสหลังบัตรประชาชน 12 หลัก ຄັດໄປ ຄັດໄປ ຄັດໄປ ເບຕ/ລຳເກລ ME1 2334231 23  $\sim$ คลองเตย เลขหลังบัตรประชาชน ขึ้นต้นด้วย ตัวอักษร 2 ตัว และตามด้วยตัวเลข 10 หลัก เลือกวิธีการยืนยันตัวตน กรอกข้อมูล CDD ຄັດໄປ กัดไป หมายเหตุ : กรณีไม่เคยกรอกข้อมูลมาก่อนจะขึ้นให้กรอกข้อมูลดังกล่าว

-confidential-

# G ขั้นตอนการยืนยันตัวตนเพื่อใช้งาน G Wallet กรณียืนยันตัวตนด้วย Krungthai Next

9 10 12 11 8 11:07 9:41 09:41 09:41 .ul 🕆 🔳 .ul 🕆 🔳 X < sਮੱਕ OTP ยืนยันตัวตน กรุณาเลือกวิธียืนยันตัวตน ใส่รหัส OTP 6 หลัก SMS ส่งไปยังเบอร์โทร XXX-XXX-9999 แอปฯ Krungthai NEXT ใส่รหัส PIN เพื่อยืนยันตัวตน เปิดแอปพลิเคชัน Krungthai Α ยืนยันดัวตนผ่าน Krungthai NEXT สำเร็จ NEXT เพื่อยืนยันตัวตน คณสามารถดำเนินการต่อบนแอปเป๋าดังได้ในขั้นดอน ต่อไป รหัสอ้างอิง : HBK7 หมดอายภายใน 3 นาที สแกนใบหน้า ใช้กล้องสแกนใบหน้าตนเอง ขอรหัส OTP ใหม่ เพื่อยืนยันตัวตน Krungthai NEXT 2 3 2 ^\*\*\* 3 DEF 1 Λ 5 6 4 5 6 GHI MNO JKL 7 8 9 7 8 9 PORS TUV WXYZ 0  $\propto$ ลีมรศัส PIN 0 ดำเนินการบนแอปเป๋าตัง กรอกรหัส OTP\* ระบุรหัส PIN Krungthai กดปุ่มดำเนินการบนแอป ๆเป๋าตัง เลือกวิธีการยืนยันตัวตน เข้าสู่ Krungthai NEXT \*OTP จะถูกส่งไปที่หมายเลขโทรศัพท์ที่ผูกกับ NFXT Krunathai Next

-confidential-

### G ขั้นตอนการยืนยันตัวตนเพื่อใช้งาน G Wallet

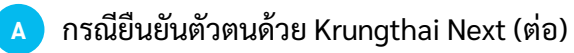

| 13                                                                                                    | 14                                                                                                    | 15                                                                                                    | 16                                                                                                    |  |
|----------------------------------------------------------------------------------------------------|----------------------------------------------------------------------------------------------------|----------------------------------------------------------------------------------------------------|----------------------------------------------------------------------------------------------------|--|
| 9:41เ � ■<br>< ยืนยันข้อมูล                                                                                                    | 09:41 .ul ຈີ =<br>ບັງ ເປົ້າຕັນ ີີ ເ                                                                                       | 09:41ເຊືອ<br>ເປິງຕັນ ເຊື່<br>ເປິງຕັນ ເຊື່                                                                 | <ul> <li>C G-Wallet<br/>001-00012345-1234</li> <li>C G G-Wallet<br/>001-00012345-1234</li> <li>C G G-Wallet<br/>001-00012345-1234</li> </ul>                                                                                                    |  |
| ขอมูลงระธงระชาสน ยั<br>ชื่อภาษาโกย นายวายุ บิตังค์<br>ชื่อภาษาอังกฤษ Wayuu Metang<br>เลขบัตรประชาชน 1 1004 00196 85 4<br>วัน เดือน ปีเกิด 31 มี.ภ. 2538                                                | <b>()</b><br>กำลังตรวจสอบข้อมูล<br>ระบบจะแจ้งหลการสมัครผ่านแอปฯ เป้าดัง<br>หรือกตปุ่ม "ตรวจสถานะล่าสุด"                   | G Wallet<br>ใช้ลิกชัตมมาตรธารกระตุ้น<br>และพื้นฟูกระบรูก์จ เพื่อคนไทย<br>หน้าหลัก >                       | เป็นในวอสแล้ง (บท)                                                                                                    |  |
| อนุลเพิมเนีย (2)<br>กลุ่มอาชีพ รุธภิจส่วนตัว<br>อาชีพ เทษตร - กลิกรรม<br>อาชีพย่อย ทำไร่อ้อย<br>รายได้ต่อเดือน 50,000 - 100,000<br>บาท<br>เบอร์โทรศัพท์มือก็อ 095-000-9988<br>อีเมล vayumetang@ktb.com | ตรวจสานะลำสุด<br>พู้ดเดลิเวอรี่<br>สั่งอาหารด้วย<br>สิทธิคนละครึ่ง                                                        | ัฐิ เดิมเงิน         ฐา โอนเงิน           ฟู้ดเดลิเวอรี่<br>สั่งอาหารด้วย<br>สิทธิคนละครึ่ง         ออร์จ | indextenti<br>indextenti<br>intersection<br>intersection<br>intersect |  |
| ที่อยู่ตามบัตรประชาชน 🖉<br>ข้อมูลที่อยู่ 22 ชอยรางวัด แขวง<br>คลองเตย เบตคลองเตย                                                                                                    | HUTUSON D Market                                                                                                    | ndrussn D Market                                                                                          | ເດີມເວັນ ເຈັ້ນບັດຣ ເດັນເວັນ ວ້າຍຄ<br>ເຄຣດ ບ້ວຄົວ ບ້າ/ໃນ<br>ອີງ<br>ຣາຍກາຣໂອບທສິວ ເຊິ່ງແມ່ງ ເຊິ່ງ<br>ເມີດເປົ້າດ່ວ                                                                                                    |  |
| ขึ้นขันข้อมูล<br><br>ตรวจสอบและยืนยันข้อมูล                                                                                                    | เมื่อสมัครสำเร็จ การ์ดวอลเล็ต<br>จะค้างอยู่หน้า "กำลังตรวจสอบ<br>ข้อมูล" เสือก "ตรวจสอบสถานะ<br>ล่าสุด" เพื่อดูผลการสมัคร | หน้าจอเมื่อสมัคร G Wallet<br>สำเร็จ กดไปที่หน้าหลัก                                                       | หน้าจอใช้สิทธิโครงการภาครัฐ                                                                                                    |  |

#### G ขั้นตอนการยืนยันตัวตนเพื่อใช้งาน G Wallet

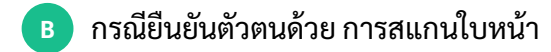

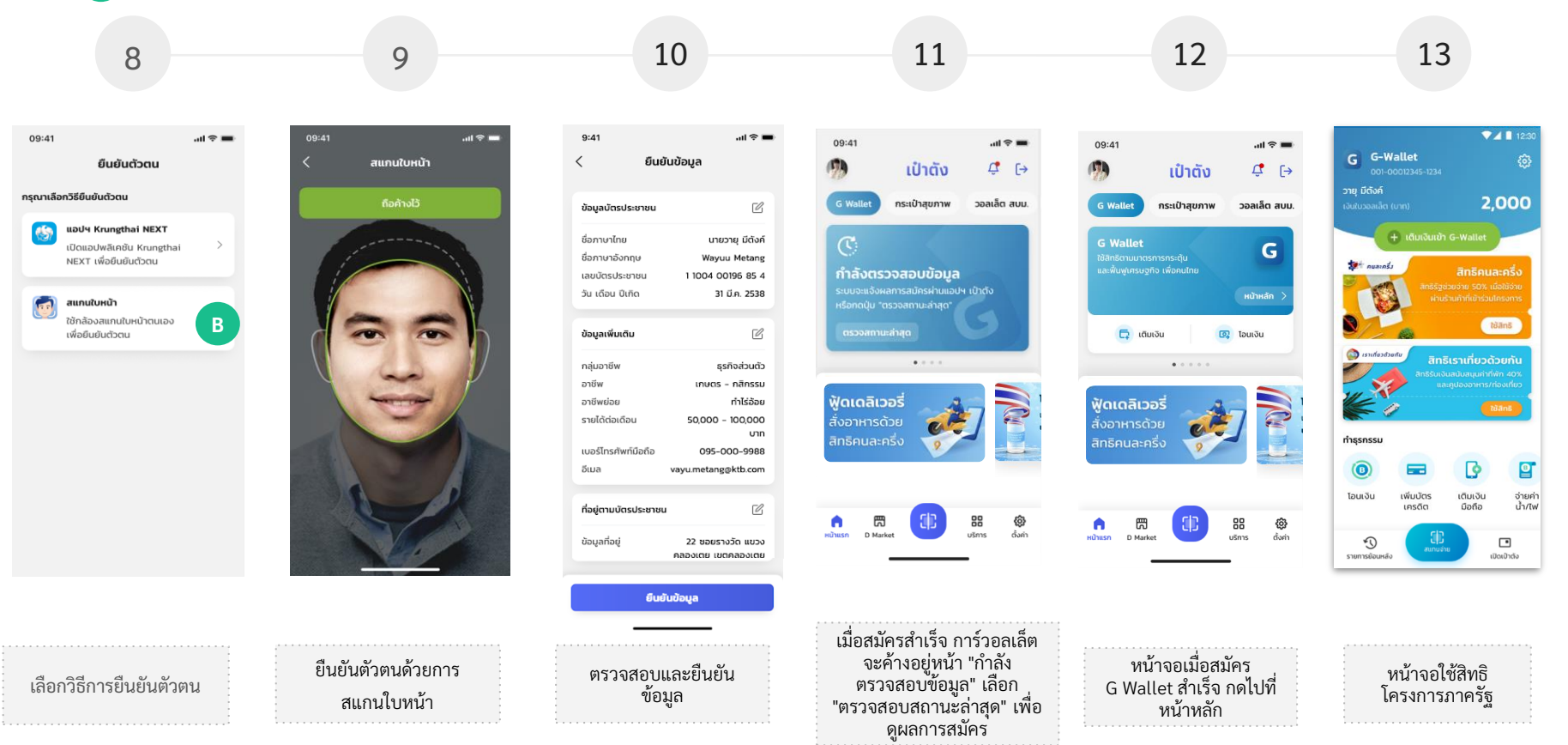

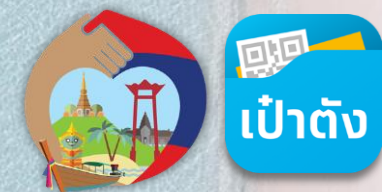

### การใช้สิทธิโครงการ เราเที่ยวด้วยกัน เฟส 4 ผ่านแอปฯเป๋าตัง G Wallet

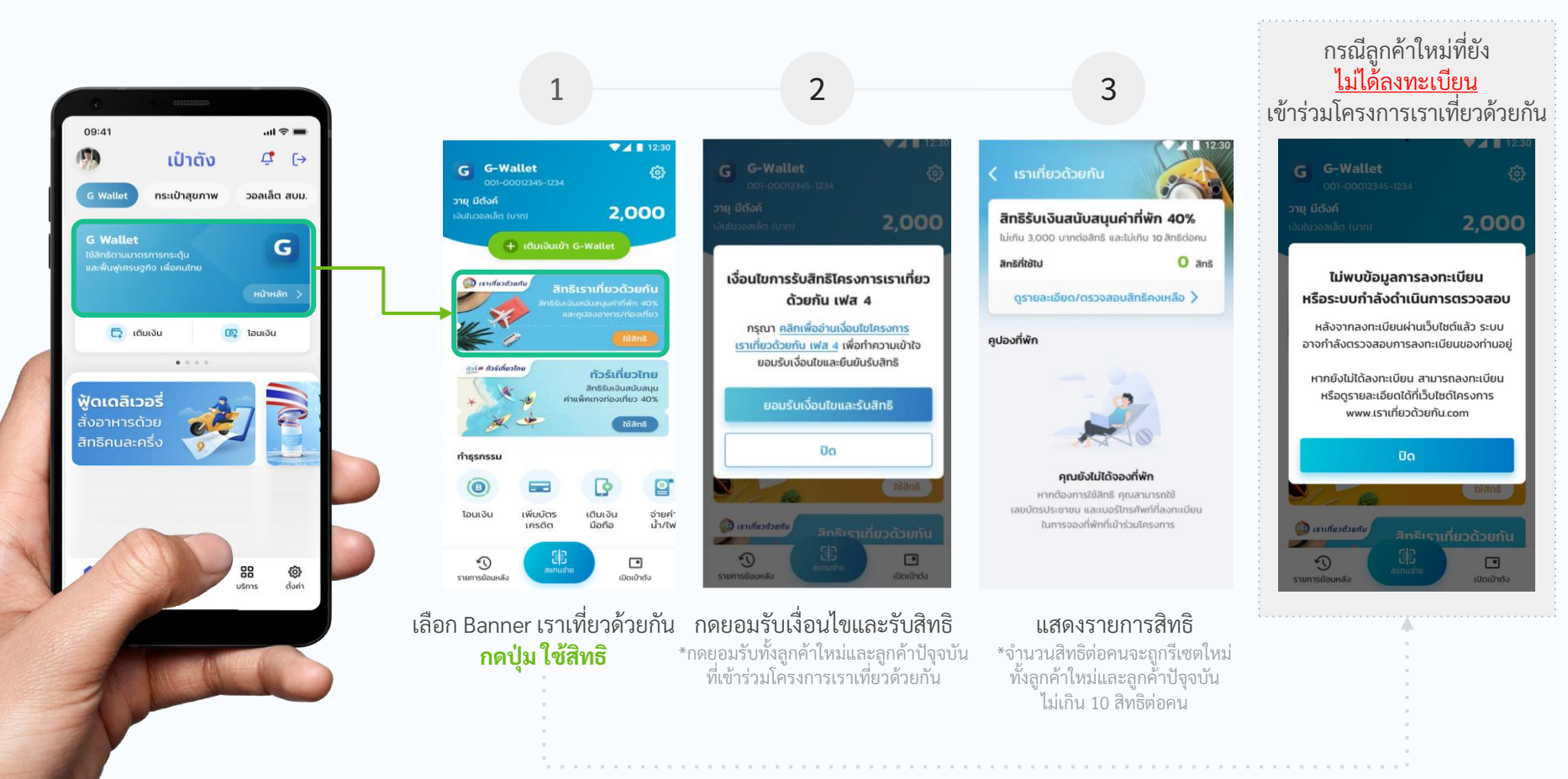

กรณีผู้ใช้งาน G Wallet แต่ยังไม่ได้มีการ Dipchip/Krungthai NEXT/Face to Face

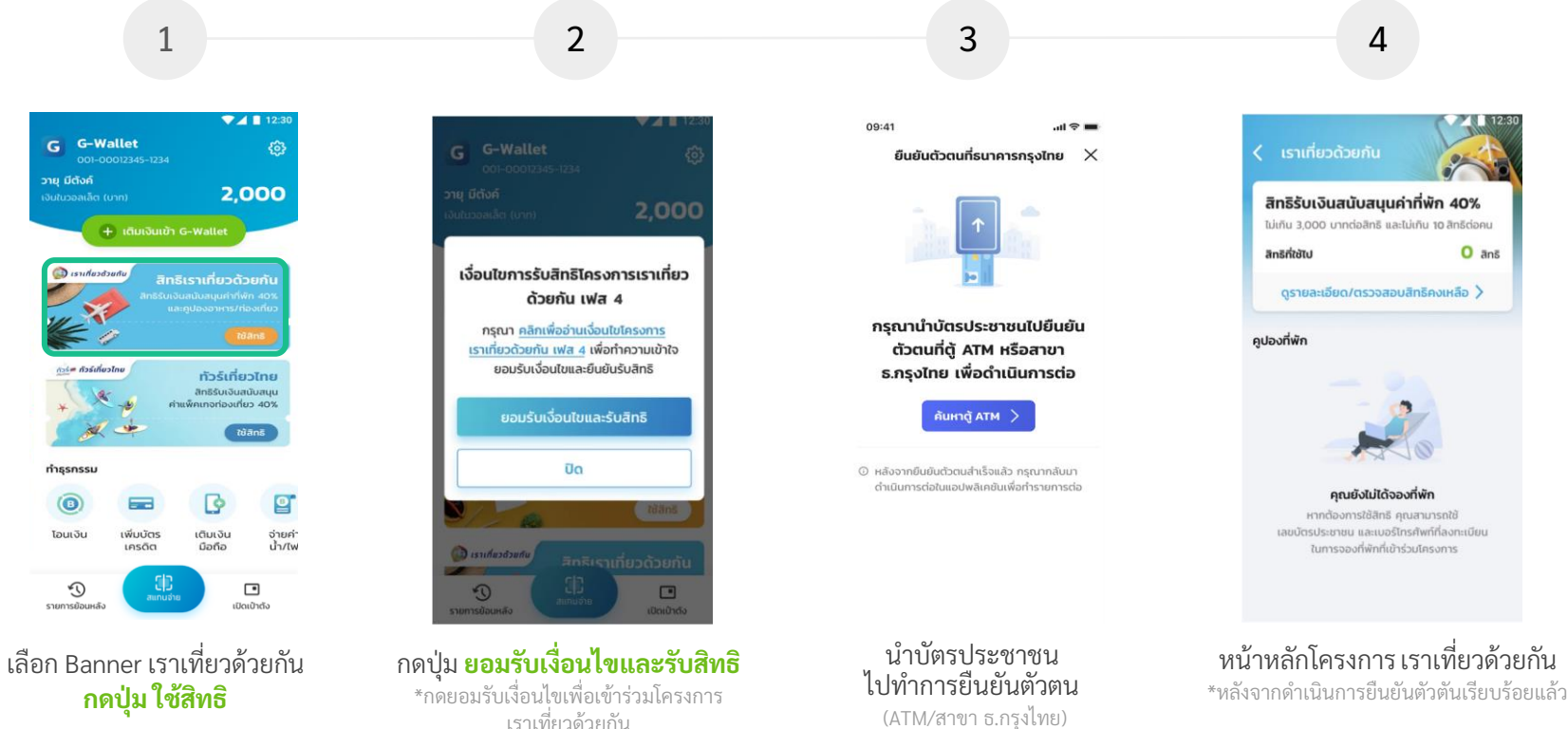

การจองที่พักสำเร็จและชำระเงินค่าโรงแรม (หักส่วนลด 40%)

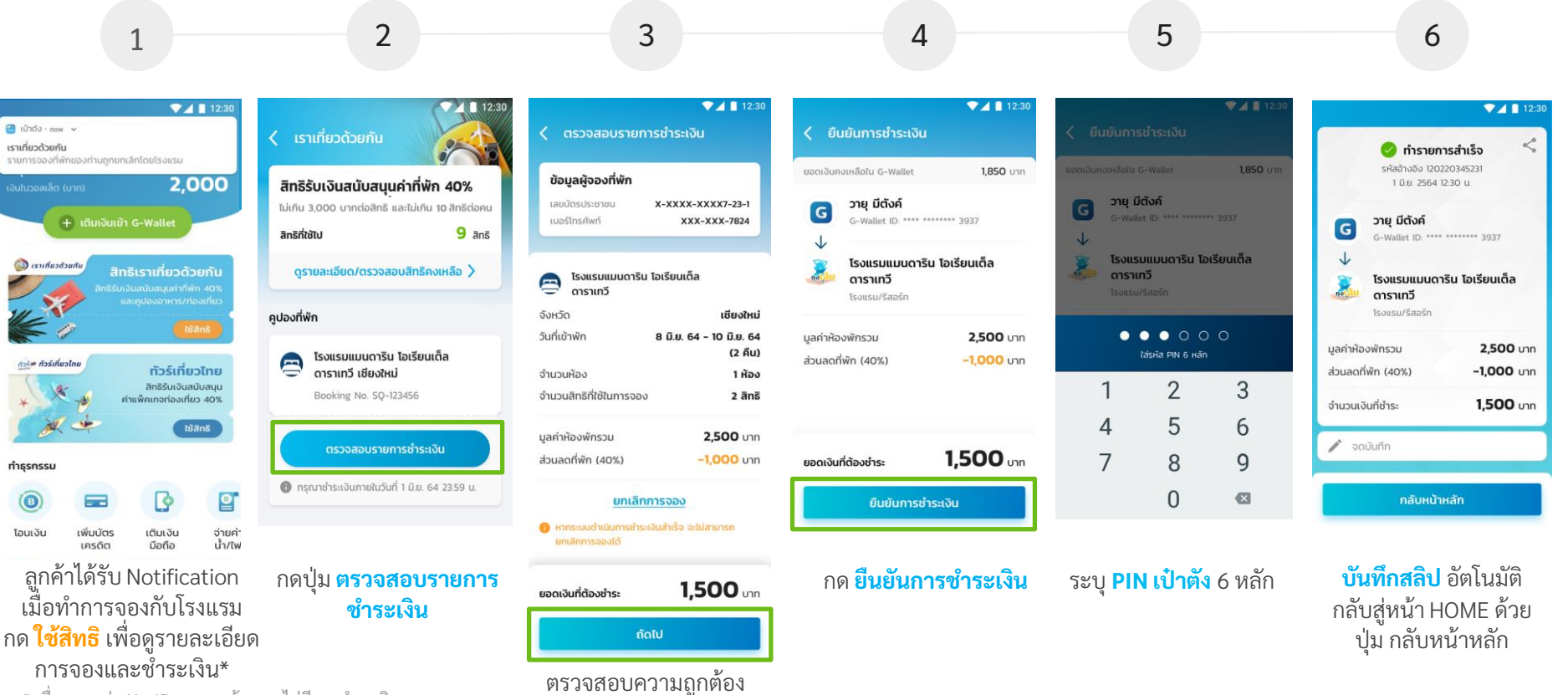

กด <mark>ถัดไป</mark>

\* เมื่อระบบส่ง Notificaton แล้ว หากไม่มีการชำระเงิน ภายในวันที่ทำการจอง (23.59 น) ระบบจะยกเลิกการจองอัตโนมัติ

-confidential-

#### การใช้สิทธิโครงการ เราเที่ยวด้วยกัน เฟส 4 G การจองที่พักสำเร็จและชำระเงินค่าโรงแรม (หักส่วนลด 40%)

กรณีชำระเงินค่าแพ็กเกจท่องเที่ยวแล้วจำนวนเงินใน G Wallet ไม่เพียงพอ และต้องการเติมเงินอัตโนมัติ (Auto Top Up)

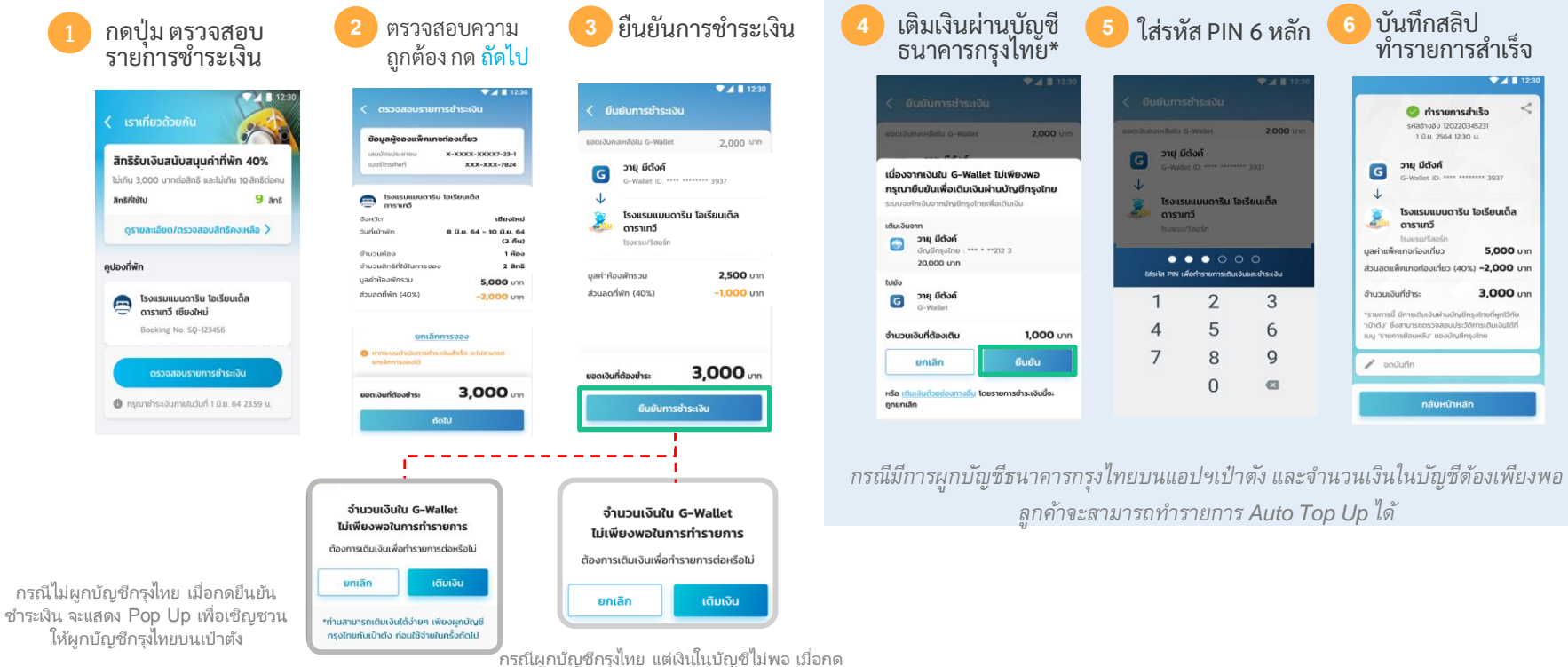

ยืนยันชำระเงิน จะแสดง Pop Up เพื่อให้กลับไปทำ การเติมเงิน ในหน้าหลัก G Wallet

#### G การใช้สิทธิโครงการ เราเที่ยวด้วยกัน เฟส 4 กรณี โดนยกเลิกที่พัก หรือ จองที่พักไม่สำเร็จ

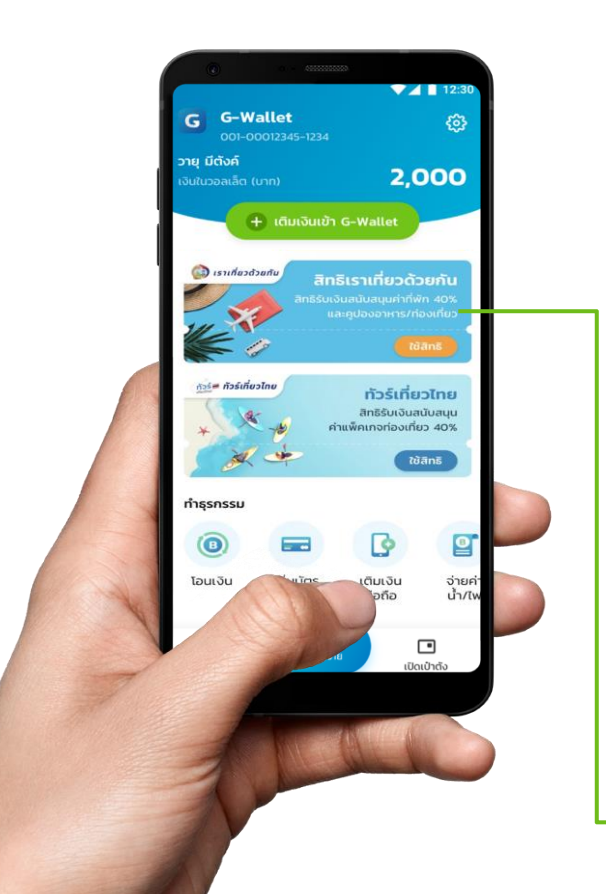

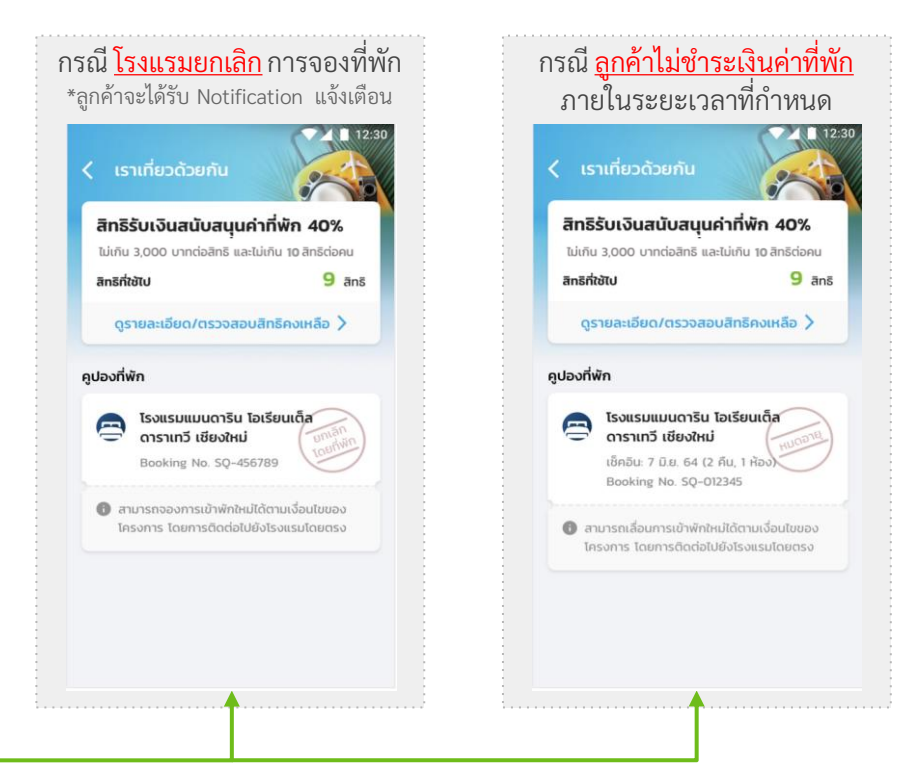

หมายเหตุ การยกเลิกทั้ง 2 กรณีลูกค้าจะได้รับสิทธิคืน

ระบบส่ง <mark>ดูปองอาหาร</mark> ให้ลูกค้า

- 1 สิทธิ = 600 บ. ตามจำนวนคืนที่เข้าพัก

### G การใช้สิทธิโครงการ เราเที่ยวด้วยกัน เฟส 4

การเช็คอินโรงแรม (รับคูปองอาหาร/ท่องเที่ยว)

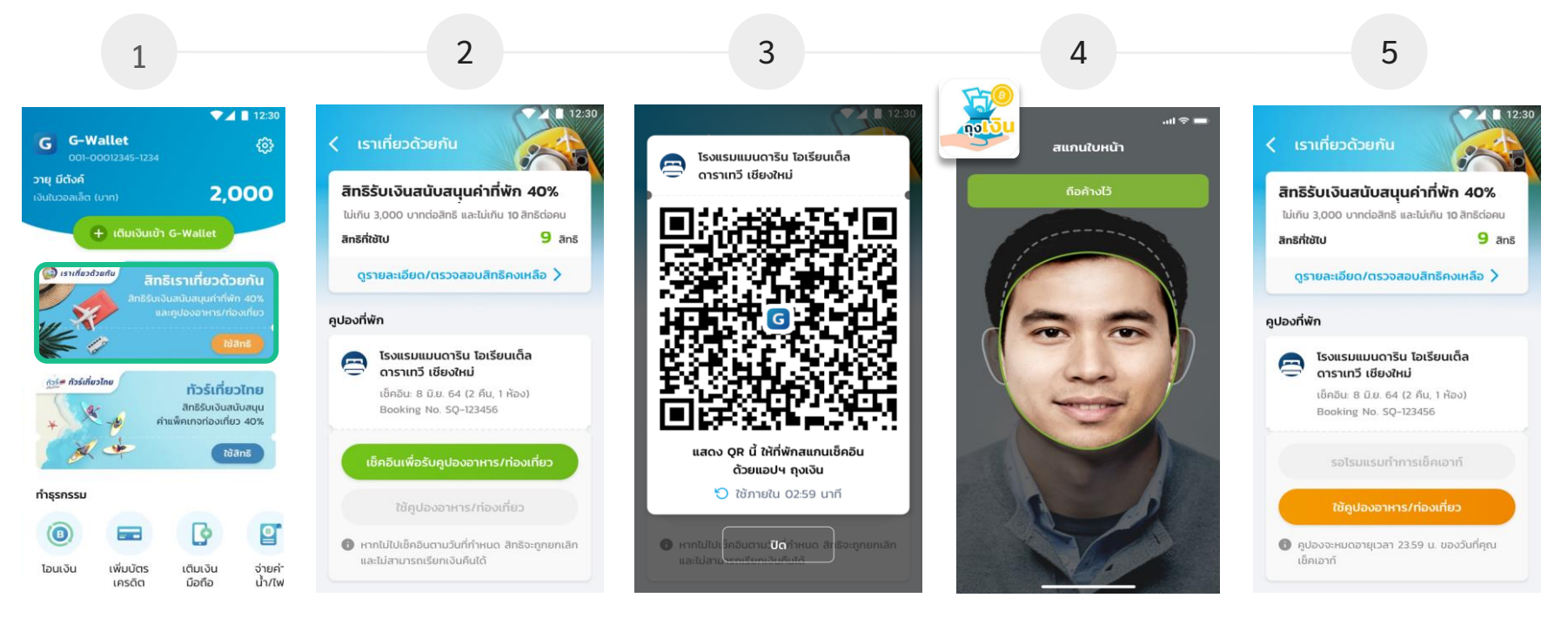

แสดง QR Code แก่โรงแรม

เพื่อทำการเช็คอิน

เลือก Banner เราเที่ยวด้วยกัน กดปุ่ม ใช้สิทธิ

เลือก **เช็คอิน** \*เพื่อรับคูปองอาหาร/เที่ยว

\*1. ลูกค้าต้องลงทะเบียนบนเว็ปไซด์ 2 ท้ำระเงินค่าโรงแรมมาแล้ว

สแกนใบหน้า กับโรงแรม เพื่อทำการเช็คอิน - คูปองได้รับ ประมาณ 17.00 น. ในแต่ละวัน - คูปองหมดอายุ 23.59 ของวันที่เช็คเอ้าท์ ผ่านแอปฯ ถุงเงิน

และกด ถัดไป

### G การใช้สิทธิโครงการ เราเที่ยวด้วยกัน เฟส 4

อาหาร/ท่องเที่ยว

การใช้คูปองอาหาร/ท่องเที่ยว (1/2)

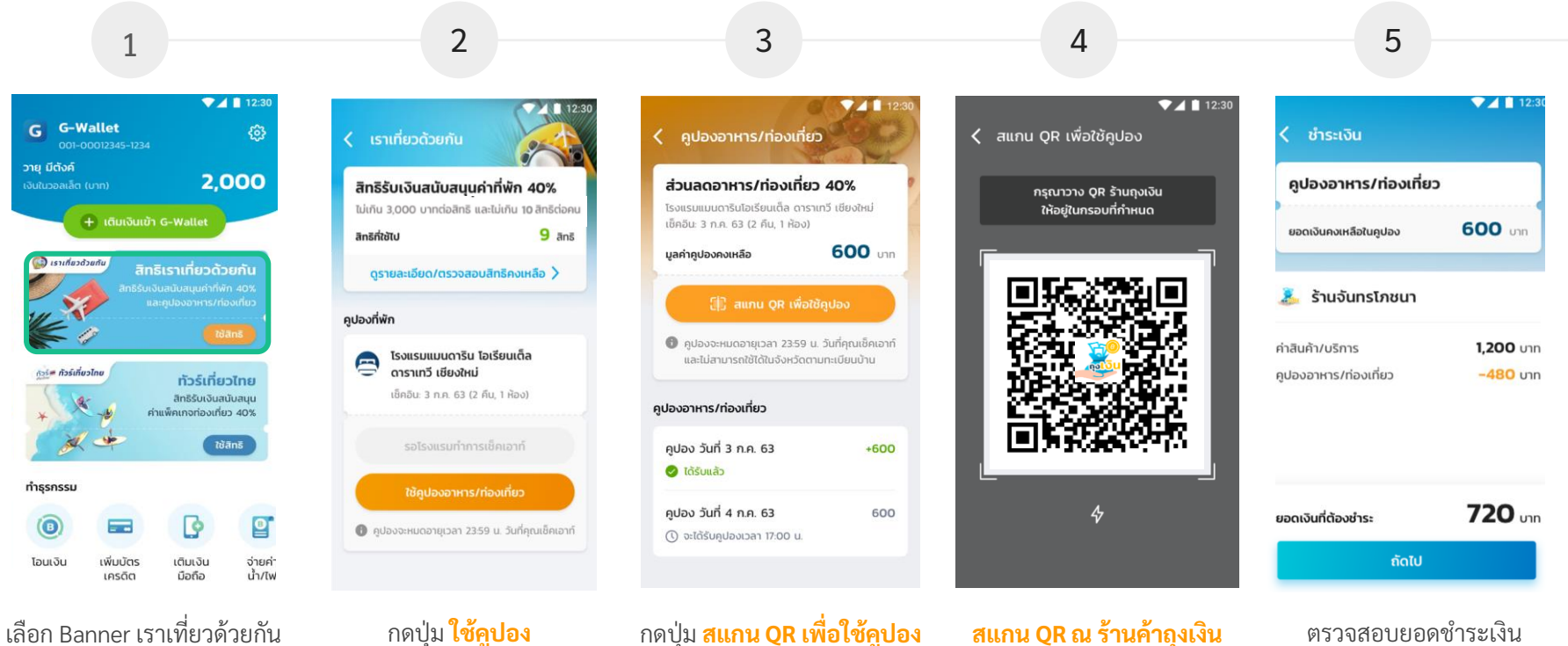

อก Banner เราเที่ยวด้วยกัน <mark>กดปุ่ม ใช้สิทธ</mark>ิ กดปุ่ม <mark>สแกน QR เพื่อใช้คูปอง</mark> ณ ร้านค้าถุงเงินที่เข้าร่วมโครงการ

**สแกน QR ณ ร้านค้าถุงเงิน** ที่เข้าร่วมโครงการ

การใช้คูปองอาหาร/ท่องเที่ยว (2/2)

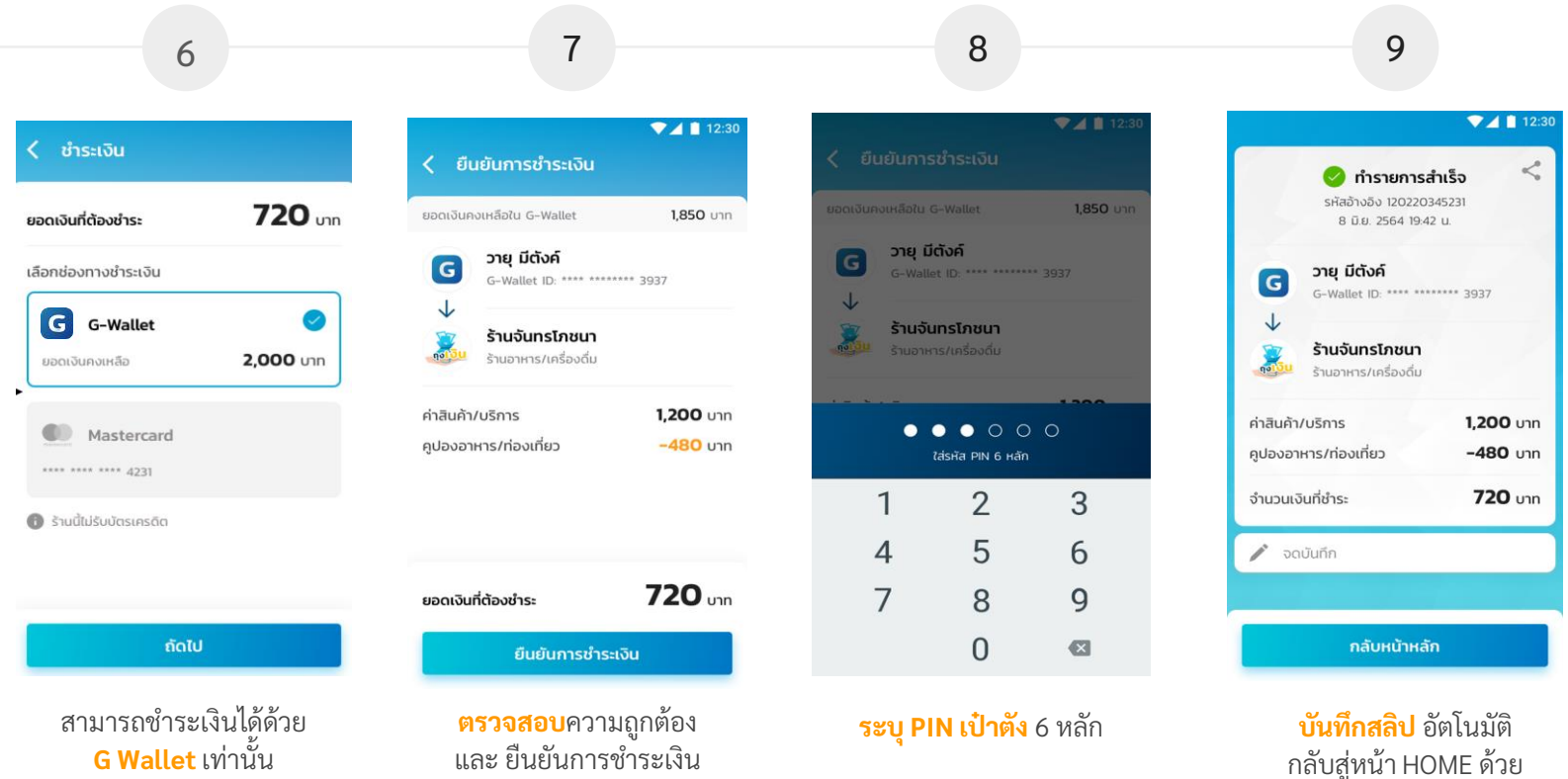

กลับสู่หน้า HOME ด้วย ปุ่ม กลับหน้าหลัก

### G การตรวจสอบรายการใช้คูปองอาหาร/ท่องเที่ยว เราเที่ยวด้วยกัน

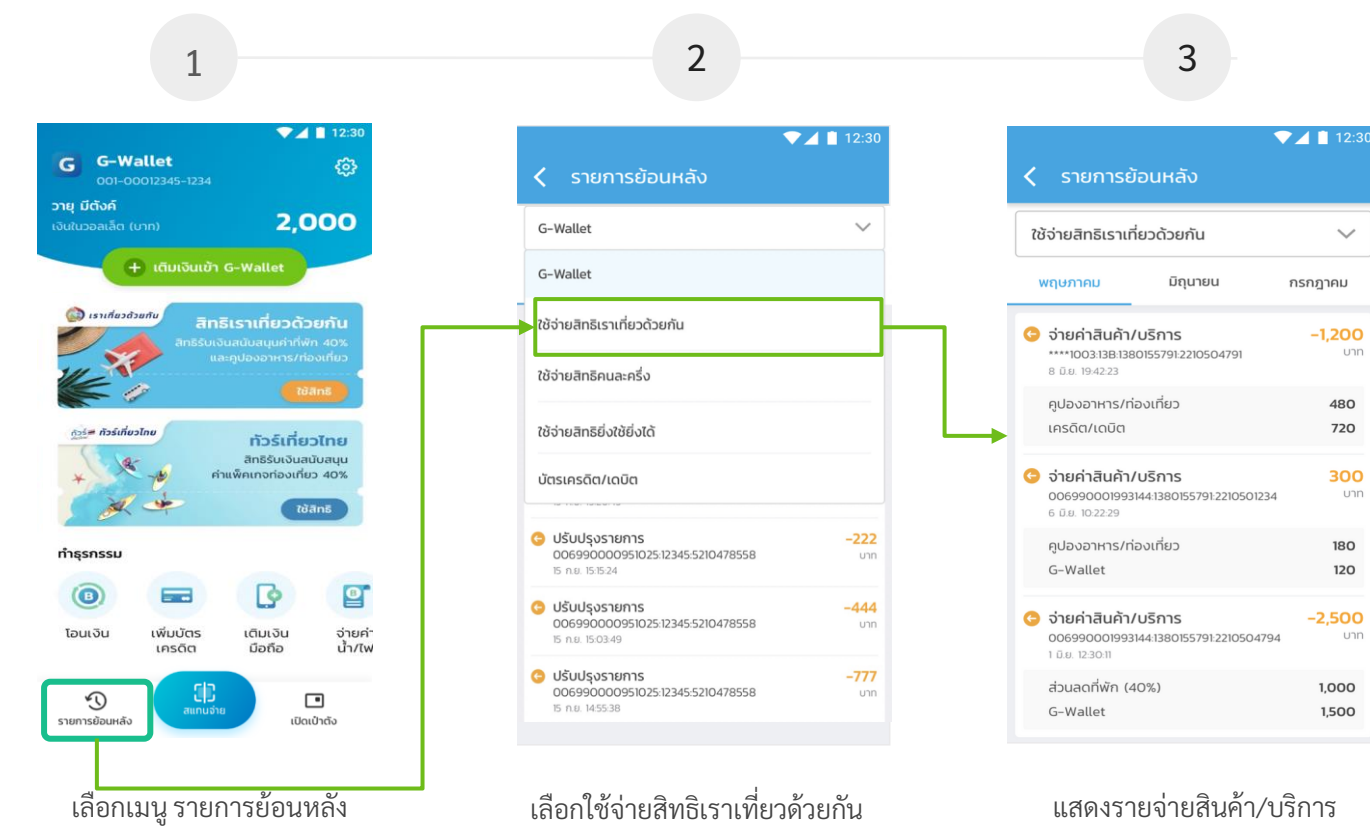

\*รายการย้อนหลังตรวจสอบได้สูงสุด 3 เดือน

-confidential-

 $\sim$ 

-1,200

480

720

300

180

120

-2.500

1,000

1,500

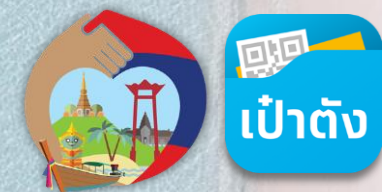

### ขั้นตอนการทำรายการเลื่อนวันเข้าพัก โครงการเราเที่ยวด้วยกันบนแอปฯเป๋าตัง

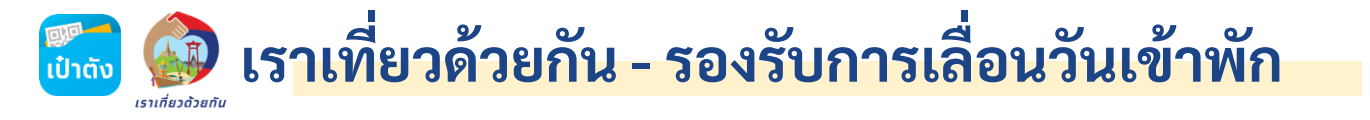

<u>ภาพรวม</u> การทำรายการเลื่อนวันเข้าพักใหม่ โครงการเราเที่ยวด้วยกัน

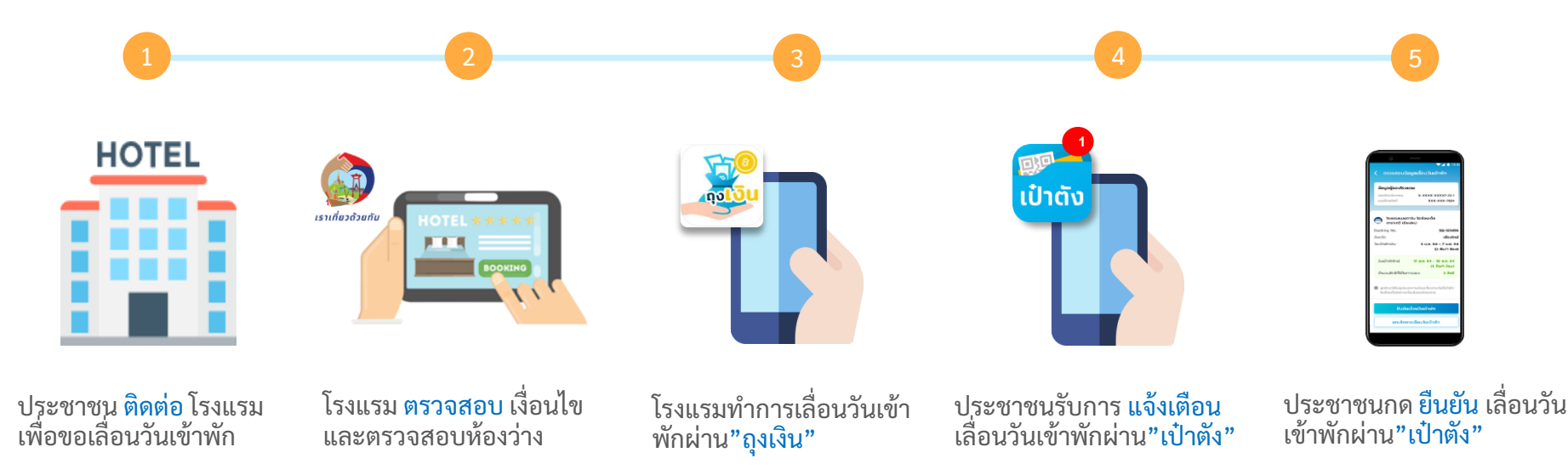

-confidential-

้หมายเหตุ : ประชาชนต้องทำการยืนยันตัวตน G Wallet บน แอปฯเป๋าตั้ง สำเร็จเรียบร้อยแล้ว จึงสามารถเข้าไปทำรายการเลื่อนวันเข้าพักได้ตามเงื่อนไขที่กำหนด

# 🚮 📦 เราเที่ยวด้วยกัน - รองรับการเลื่อนวันเข้าพัก

#### <u>ตัวอย่าง</u> สถานะของคูปองที่สามารถทำรายการเลื่อนวันเข้าพักได้

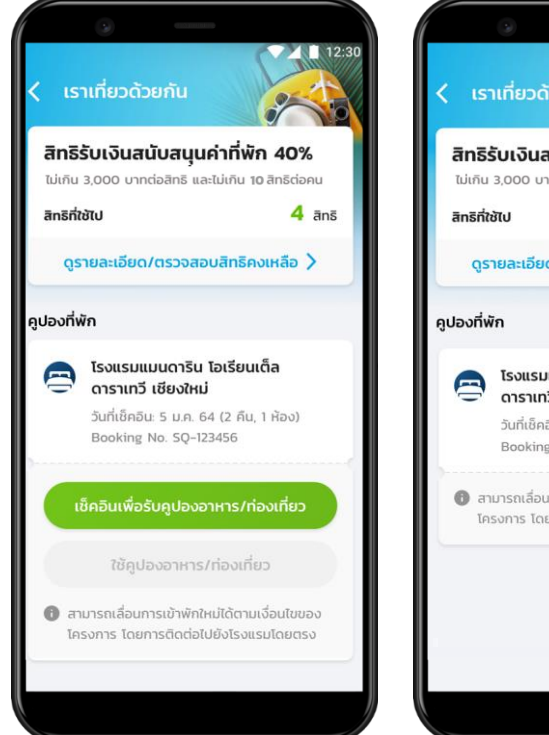

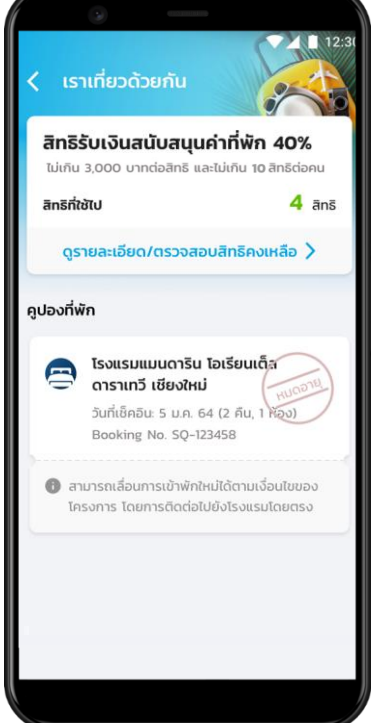

สถานะของคูปองที่สามารถทำรายการเลื่อนวันเข้าพักได้ มี 2 สถานะเท่านั้น ได้แก่

**1.) คูปองที่ยังไม่ถึงวันเข้าพัก** <sub>(คูปองปุ่มสีเขียว)</sub>

#### คูปองที่หมดอายุแล้ว และ ยังไม่ได้เช็คอินมาก่อน (คูปองหมดอายุเฉพาะ Booking ที่จองในโครงการเราเที่ยวด้วยกัน เฟส 4 เท่านั้น)

#### <u>ตัวอย่าง</u> ข้อความบน Booking ที่สามารถทำการเลื่อนวันเข้าพักใหม่ได้

สามารถเลื่อนการเข้าพักใหม่ได้ตามเงื่อนไขของ โครงการ โดยการติดต่อไปยังโรงแรมโดยตรง

\*ดูปองที่ผ่านการเซ็คอินเรียบร้อยแล้วจะไม่สามารถแจ้งเลื่อนวันเข้าพักได้

### 📷 🏟 เราเที่ยวด้วยกัน - รองรับการเลื่อนวันเข้าพัก

ขั้นตอนการทำรายการเลื่อนวันเข้าพักใหม่ โครงการเราเที่ยวด้วยกัน บนแอปฯ เป๋าตัง

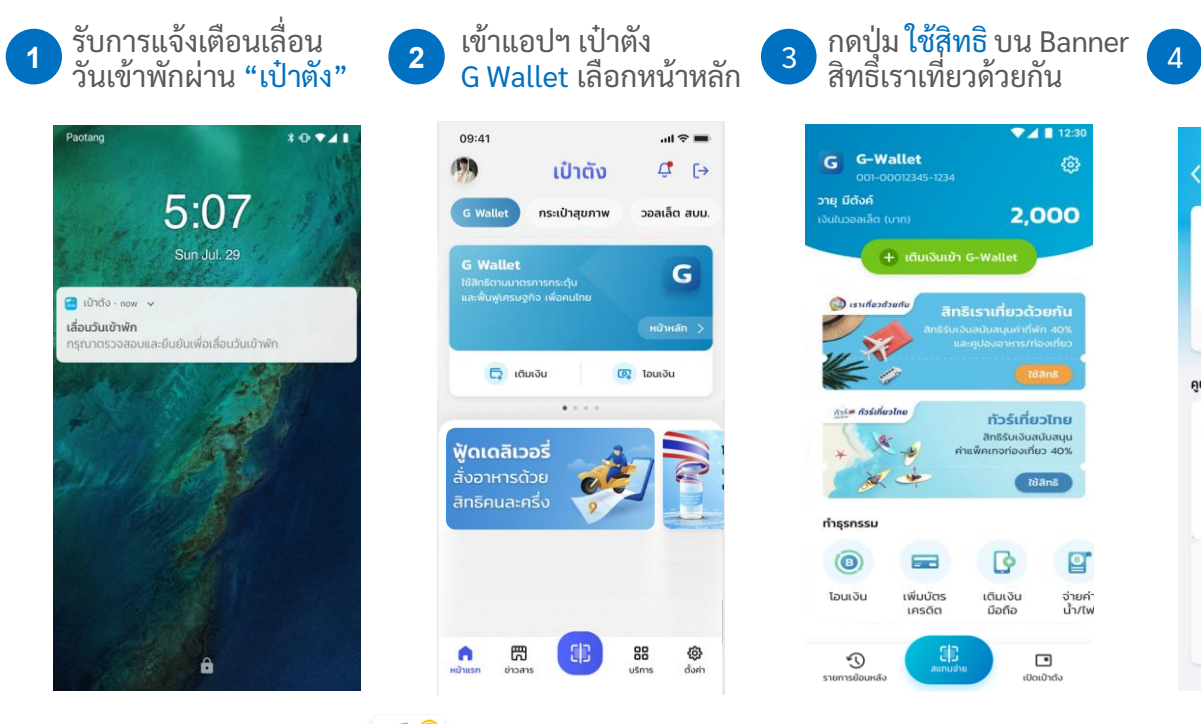

โรงแรมต้องใช้ แอปฯ ถุงเงิน ทำการ

คีย์ข้อมูลเลื่อนวันเข้าพักให้เรียบร้อยก่อน

| LS                 | าเที่ยวด้วยกัน                                                       | 12:                                   |
|--------------------|----------------------------------------------------------------------|---------------------------------------|
| สิทธิ              | รับเงินสนับสนุนค่าที่พัก                                             | 40%                                   |
| สิ <b>ทธิที่</b> ใ | 3,000 บาทต่อสุทธ และเมเทน<br>ชันป                                    | 4 ānš                                 |
| Qs                 | ายละเอียด/ตรวจสอบสิทธิคง                                             | แหลือ >                               |
| ปองที่ง            | งัก                                                                  |                                       |
| 9                  | โรงแรมแมนดาริน โอเรียนเ<br>ดาราเทวี เชียงใหม่                        | ก็ล                                   |
|                    | Booking No. SQ-123456                                                |                                       |
|                    | วันเข้าพักเดิม: 5 ม.ค. 64 (2 คืเ<br>วันเข้าพักใหม่: 17 ส.ค. 64 (2 คื | ม, 1 ห้อง)<br><mark>น, 1 ห้อง)</mark> |
|                    | ตรวจสอบการเลื่อนวันเข้า                                              | ŵn                                    |
| ח מ<br>חינ         | ณาทำการยืนยันเพื่อเสื่อนวันเข้าง<br>เยในสิ้นวัน (ก่อน 23.59 น.)      | ĩn                                    |

กดแถบเมนู ตรวจสอบ เลื่อนวันเข้าพัก

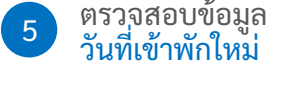

| ข้อมูลผู้จองโรง                          | แรม                                                   |
|------------------------------------------|-------------------------------------------------------|
| เลขบัตรประชาชน                           | X-XXXX-XXXX7-23-1                                     |
| เบอร์โทรศัพท์                            | XXX-XXX-7824                                          |
| โรงแรมแมนด<br>ดาราเทวี เซีย              | การิน ไอเรียนเต็ล<br>มงใหม่                           |
| oking No.                                | SQ-123456                                             |
| нวัด                                     | เชียงใหม                                              |
| เข้าพักเดิม                              | 5 ม.ค. 64 - 7 ม.ค. 64<br>(2 คืน/1 ห้อง)               |
| วันเข้าพักใหม่                           | 17 ส.ค. 64 - 19 ส.ค. 64                               |
|                                          | (2 คืน/1 ห้อง)                                        |
| จำนวนสิทธิที่ใช้ในเ                      | าารจอง <mark>2 สิทธิ</mark>                           |
| ลูกค้าจะได้รับคูปอง<br>ใหม่โดยเป็นไปตามเ | อาหาร/ท่องเที่ยวตามวันที่เข้าพัก<br>จื่อนไขของโครงการ |

ยกเลิกการเลื่อนวันเข้าพัก

\*สถานะของคูปองเปลี่ยนไป (เปลี่ยนเป็นปุ่มสีเหลือง - วันเข้าพักใหม่)

### เราเที่ยวด้วยกัน - รองรับการเลื่อนวันเข้าพัก

#### -confidential-

A

ເປົ່າຕັ້ນ

#### กรณีที่<u>ยืนยัน</u>การเลื่อนวันเข้าพักใหม่ ผ่านแอปฯเป๋าตัง

| ตรวจสอบข้อ                                    | ♥ ▲ 12:3<br>มูลเลื่อนวันเข้าพัก                   |
|-----------------------------------------------|---------------------------------------------------|
| ข้อมูลผู้จองโรงแ                              | รม                                                |
| เลขบัตรประชาชน                                | X-XXXX-XXXX7-23-1                                 |
| เบอร์โทรศัพท์                                 | XXX-XXX-7824                                      |
| วันเข้าพักใหม่                                | (2 คืน/1 ห้อง)<br>17 ส.ค. 64 - 19 ส.ค. 64         |
|                                               | (2 คืน/1 ห้อง)                                    |
| จำนวนสิทธิที่ใช้ในกา                          | เรจอง <b>2 สิทธิ</b>                              |
| ลูกค้าจะได้รับคูปองอ<br>ใหม่ไดยเป็นไปตามเจี่ะ | าหาร/ก่องเที่ยวตามวันที่เข้าพัก<br>วนไขของโครงการ |
|                                               | ลื่อมวับเข้าพัก                                   |

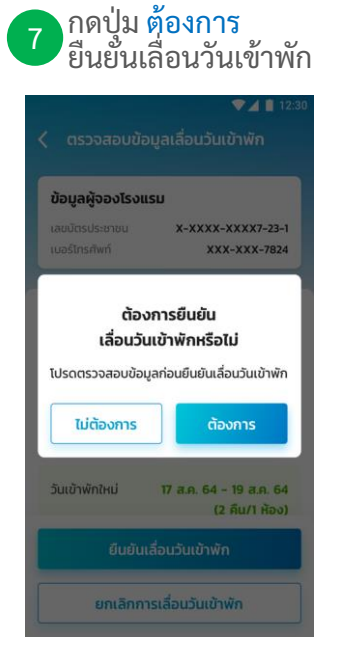

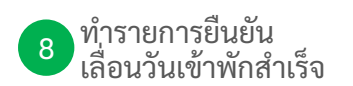

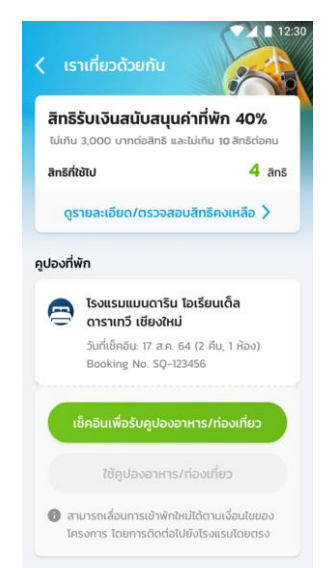

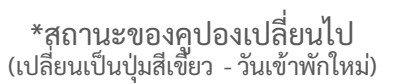

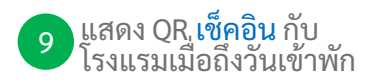

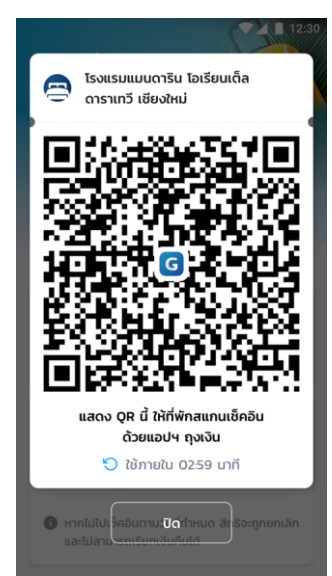

\*<u>ตรวจสอบ</u>วันเข้าพักใหม่ก่อน ทำรายการกดยืนยัน

### เราเที่ยวด้วยกัน - รองรับการเลื่อนวันเข้าพัก

B

เป๋าตัง

#### กรณีที่<u>ยกเลิก</u>การเลื่อนวันเข้าพักใหม่ ผ่านแอปฯ เป๋าตัง

| U                                                                       |
|-------------------------------------------------------------------------|
|                                                                         |
| X-XXXX-XXX7-23-1                                                        |
| หม<br>SQ-123456<br>เชียงใหม่<br>5 ม.ค. 64 - 7 ม.ค. 64<br>(2 คืน/1 ห้อง) |
| 17 ส.ค. 64 - 19 ส.ค. 64<br>(2 คืน/1 ห้อง)                               |
| รจอง <mark>2 สิทธ</mark> ิ                                              |
| หาร/ท่องเที่ยวตามวันที่เข้าพัก<br>นไขของโครงการ                         |
| ื่อนวันเข้าพัก                                                          |
|                                                                         |

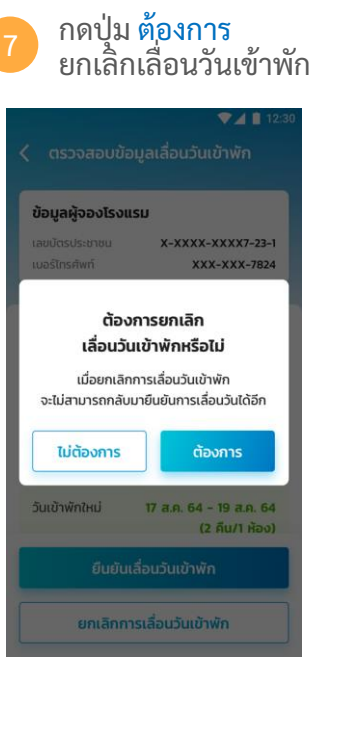

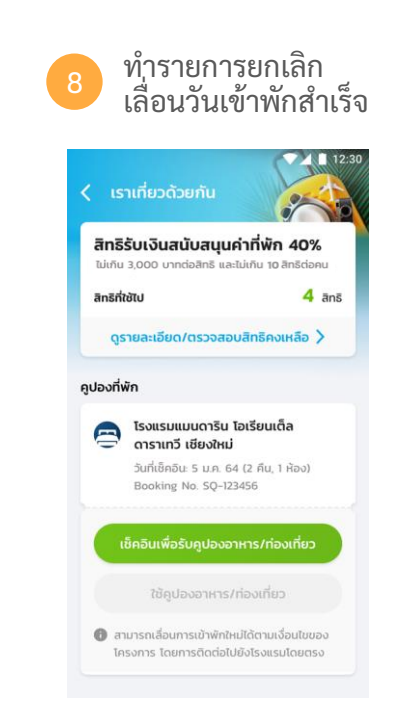

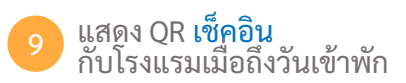

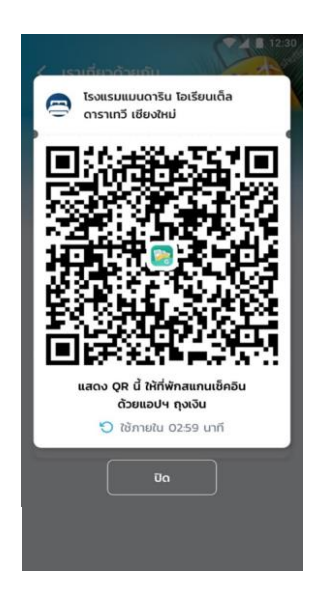

\*สถานะของคุปองเปลี่ยนไป (เปลี่ยนเป็นปุ่มสีเขียว - วันเข้าพักเดิม)

### 📆 🐼 เราเที่ยวด้วยกัน - รองรับการเลื่อนวันเข้าพัก

#### <u>ตัวอย่าง</u> หน้าจอแสดงข้อความแจ้งเตือนกรณีเลย กำหนดการทำรายการเลื่อนวันเข้าพัก

-confidential-

| 🔽 🗋 12:30                                                                                 |                                      |                                                                                           | ▼⊿ 🗋 12:30                      |  |  |
|-------------------------------------------------------------------------------------------|--------------------------------------|-------------------------------------------------------------------------------------------|---------------------------------|--|--|
| < ตรวจสอบข้อมูลเลื่อนวันเข้าพัก                                                           |                                      | < ตรวจสอบข้อมูลเลื่อนวันเข้าพัก                                                           |                                 |  |  |
| <b>ข้อมูลผู้จองโรงแรม</b><br>เลขบัตรประชาชน X-<br>เบอร์โทรศัพท์                           | XXXX-XXX7-23-1<br>XXX-XXX-7824       | <b>ບ້ວມູລຜູ້ຈວຈໂຣຈແຣມ</b><br>ເລນບັດຣປຣະชາชน<br>ເບວຣໂກຣศัพท์                               | X-XXX-XXX7-23-1<br>XXX-XXX-7824 |  |  |
| โรงแรมแมนดาริน โอเ<br>ดาราเทวี เชียงใหม่                                                  | รียนเต็ล                             | โรงแรมแมนดาริน<br>ดาราเทวี เชียงใหม่                                                      | โอเรียนเต็ล                     |  |  |
| Booking No.                                                                               | SQ-123456                            | Booking No.                                                                               | SQ-123456                       |  |  |
| จังหวัด                                                                                   | เชียงใหม่                            |                                                                                           |                                 |  |  |
| .ເບັ້າພັກເດັນ 5 ນ.ຄ. 64 - 7 ນ.ຄ. 64<br>(2 คืน/1 ห้อง)                                     |                                      | <b>ขออภัยค่ะ</b><br>ไม่สามารถทำรายได้ในขณะนี้กรณา                                         |                                 |  |  |
| วันเข้าพักใหม่ <b>17 ส</b> .                                                              | ค. 64 - 19 ส.ค. 64<br>(2 คืน/1 ห้อง) | ลองใหม่อีกคร                                                                              | รั้งในภายหลัง                   |  |  |
| จำนวนสิทธิที่ใช้ในการจอง                                                                  | 2 สิทธิ                              |                                                                                           |                                 |  |  |
| ลุกค้าจะได้รับคุปองอาหาร/ก่องเที่ยวตามวันที่เข้าพัก<br>ใหม่โดยเป็นในตามเงื่อนใยของโครงการ |                                      | ลุกค้าจะได้รับคูปองอาหาร/ท่องเที่ยวตามวันที่เข้าพัก<br>ใหม่โดยเป็นไปตามเงื่อนไขของโครงการ |                                 |  |  |
| ยืนยันเลื่อนวัเ                                                                           | แข้าพัก                              | ยืนยันเลื่อเ                                                                              | เว้นเข้าพัก                     |  |  |
|                                                                                           | 21 21 21                             |                                                                                           | mene en                         |  |  |

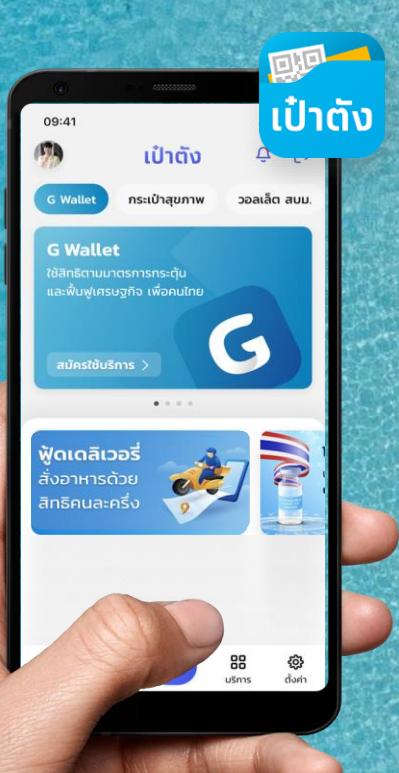

# การผูกบัญชีกรุงไทย บนแอปฯ เป๋าตัง

### การผูกบัญชีกรุงไทยบนแอปฯเป๋าตัง (1/2)

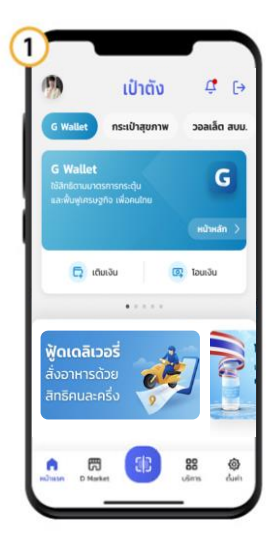

1. เลือทเมนู บริทาร

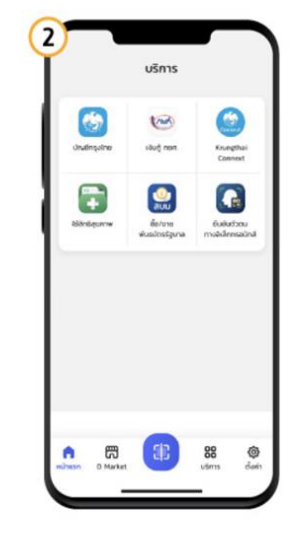

2. เลือท บัญชีทรุงไทย

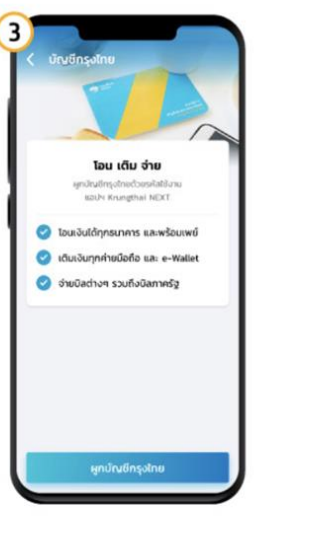

3. ผูกบัญชีกรุงไทย

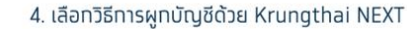

4

ผูกบัญชีกรุงไทยกับเป๋าตัง

บัญชี Krunethai NEXT

Krungthai NEXT

แกม้ญชีกรุงใกยจากแอปฯ

กรุณาเลือกวิธีการพูกบัญชี

45

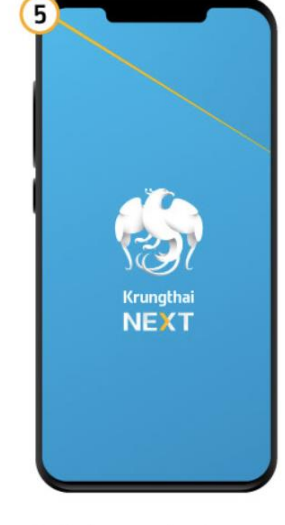

5. เข้าสู่ Krungthai NEXT

#### การผูกบัญชีกรุงไทยบนแอปฯเป๋าตัง (2/2) ເປ໋າຕັ້

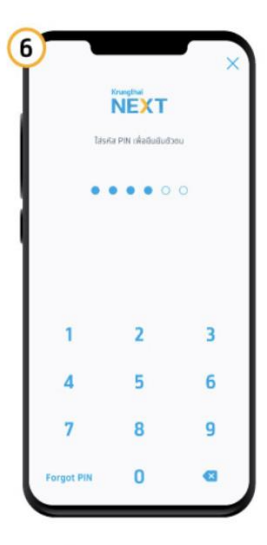

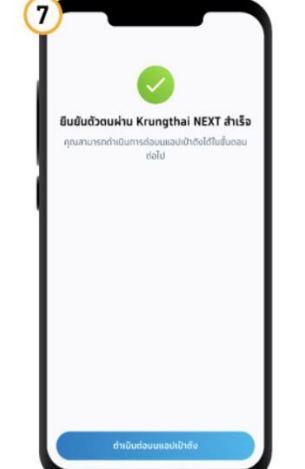

6. ระบุรหัส PIN Krungthai NEXT

7. ทดปุ่มดำเนินทาร บนแอปฯเป๋าตัง

8. เลือทบัญชีกรุงไทย ที่ต้องการผูท ทดยืนยัน

ยืนขัน

ผกบัญชีกรงไทย

0

กรุณาเลือกบัญชีที่ต้องการผูก

🚯 บัญชีกรุงไทย \*\*\* \* \*\*123 4

ยอดเงินในบัญชี

8,203.57 Unn

8

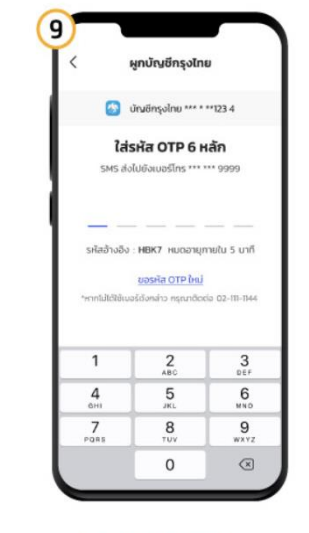

9. กรอกรหัส OTP\*

\*OTP จะถูกส่งไปที่เบอร์โทรศัพท์ ที่ผูกกับ Krungthai NEXT

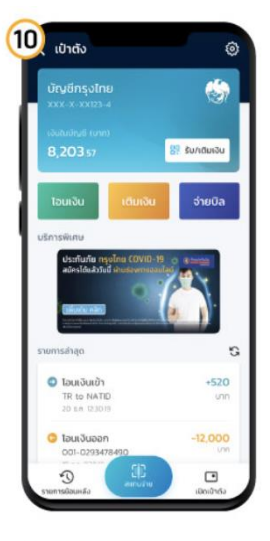

10. ผูกบัญชีกรุงไทยสำเร็จ

## การเติมเงินเข้า G Wallet

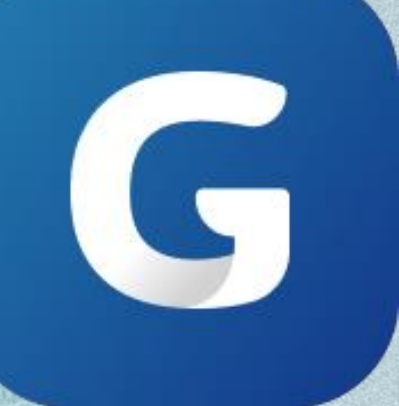

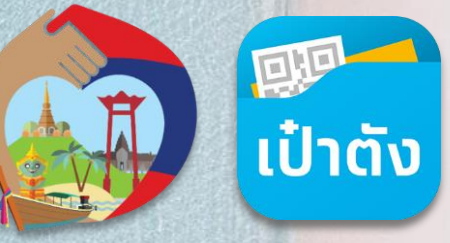

#### G ช่องทางการเติมเงินเข้า G Wallet

สามารถทำรายการได้ 4 ช่องทางดังต่อไปนี้

การเติมเงิน G Wallet ผ่าน การเติมเงินด้วย QR Code บัญชีธนาคารกรุงไทยที่ผูกอยู่บน เป๋าตัง ผ่าน Mobile Banking ธนาคารต่างๆ ง่ายๆ แค่มีบัญชีกรุงไทย และผูกบนเป๋าตัง สแกน QR พร้อมเพย์ จากเป๋าตัง G Wallet

0

ตู้ ATM ธนาคารชั้นนำ ด้วยเมนูเติมเงิน/โอนเงิน e-Wallet พร้อมเพย์ และระบุ G Wallet ID 15 หลัก

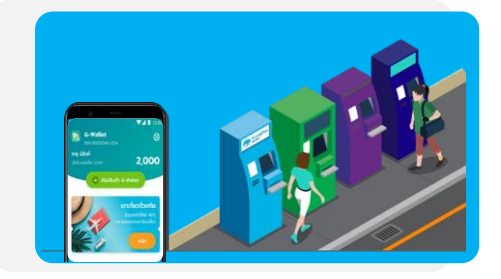

การเติมเงินด้วย G Wallet ID ผ่าน Mobile Banking ธนาคารต่างๆ เมนูเติมเงิน/โอนเงิน e-Wallet พร้อมเพย์ และระบุ G Wallet ID 15 หลัก

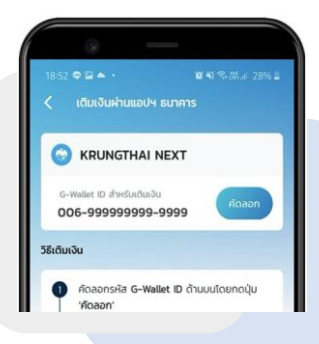

เป๋าตัง Krungthai

7

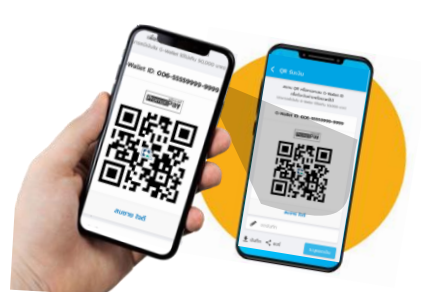

3

#### G การเติมเงินเข้า G Wallet ด้วย Krungthai NEXT (1/4)

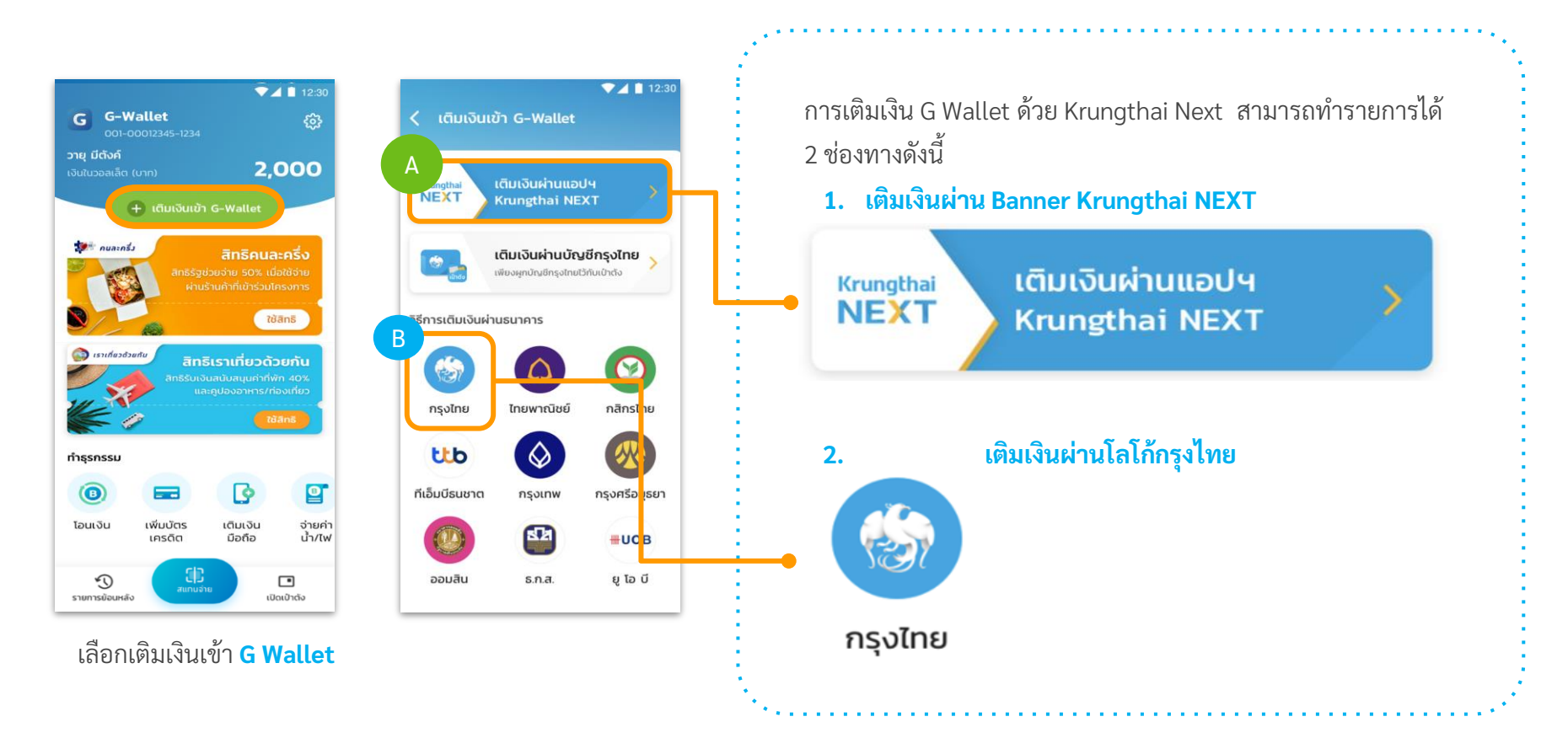

#### การเติมเงินเข้า G Wallet ด้วย Krungthai NEXT (2/4) G

|   | ۸ |     |
|---|---|-----|
|   | A |     |
| 1 |   | Z . |

การเติมเงิน G Wallet ผ่าน Banner Krungthai NEXT

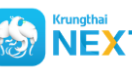

#### 🛞 NEXT เป๋าตั้งเปิด NEXT บนอุปกรณ์โดยอัตโนมัติ

| ▼⊿ 🖿 12:30<br>< ເຕັມເຈັນເບັາ G-Wallet                                                                                                    |                           | 11:07 <b>.</b> dl ♥ ■                             | © 9:41เ†♥■<br>< โอนเงิน ×                                                                                                    | 9:41                                                                                                    | 9:41 แป ♥ ■                                                                                                    |
|----------------------------------------------------------------------------------------------------|---------------------------|---------------------------------------------------|----------------------------------------------------------------------------------------------------|----------------------------------------------------------------------------------------------------|----------------------------------------------------------------------------------------------------|
| Krungthai<br>NEXT หรืาการการการการการการการการการการการการการ                                                                                                    |                           | Krungthal<br>NEXT<br>ใช่รศิส PIN เพื่อยืนยันตัวดน | ອາກ<br>ກາຊ ມີຄ້ອກ໌<br>ອອນກຣ໌ແຫ່ XXXC-X-3XXX81-3<br>20,000 ບາກ                                                                                                    | 314 Üčuń<br>XXX-X-XX563-9<br>20,000 ∪m                                                                                              | Läuisuatus         Läuisuatus           saasivas 1057/492018524         24249           210 Global         210 Global                                                             |
| เติมเงินผ่านบัญชีกรุงไทย<br>เสียงแทงไฟติเงไทยให้แม่หร่ง<br>วิธีการเติมเงินผ่านธนาคาร                                                                                                    | <b>Fer</b>                | 00000                                             | لَنْهُمْ<br>(G-Wallet<br>(G-Wallet)<br>G Wallet 15 หลัก*<br>001-00012345-1234                                                                                                    | Guidu G-Wallet<br>(G-Wallet 15 หลัก         001-00012345-1234           ชันเวน         2,000.00 บาท<br>ศำธรรมเนียม         0.00 บาท | xxx-xxx053-9           idurity G-Wallet<br>(G-WALLET)           G Wallet 15 kin         001-00012345-1234           śwożu         2,000.00 um           ńsssudicu         0.00 um |
| เอา         เอา         เอา           กรุงโทย         โทยพาณิชย์         กสิกรไทย           เป็น         (เอา         (เอา           เป็น         (เอา         (เอา           ก็เอ็นปีธนชาต         กรุงเทพ         กรุงศรีอยุธยา | Krungthai<br>NEXT         | 1 2 3<br>4 5 6                                    | Image: system         Description         Description <thdescription< th=""> <thdescription< th=""></thdescription<></thdescription<> |                                                                                                    | Junnsterns Ol n.n. 2564 - 10.25<br>Qufinnish<br>Sterns                                                                                                    |
| ออมสิน ธ.ก.ส. ซู ไอ บี                                                                                                    |                           | 7 8 9<br>āusitār PIN () 🔇                         | 7     8     9       .     0     3                                                                                                    | ຍົມຄົບ                                                                                                    | ເສຣັຈສັບ                                                                                                    |
| เติมเงินผ่าน Banner<br>Krungthai NEXT                                                                                                    | เข้าสู่ Krungthai<br>NEXT | ระบุรหัส PIN<br>Krungthai NEXT                    | ระบ <b>ุ จำนวนเงิน</b><br>*ระบบระบุเลขที่ G Wallet ให้<br>อัตโนมัติ                                                                                                    | ตรวจสอบรายการ<br>แล้วจึงกดยืนยัน                                                                                                    | ทำรายการสำเร็จ<br>บันทึกสลิป อัตโนมัติ                                                                                                    |

#### G การเติมเงินเข้า G Wallet ด้วย Krungthai NEXT (3/4)

B

#### การเติมเงิน G Wallet ผ่าน โลโก้กรุงไทย

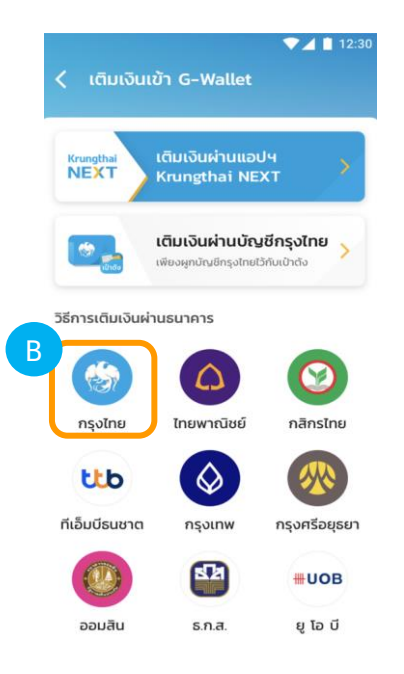

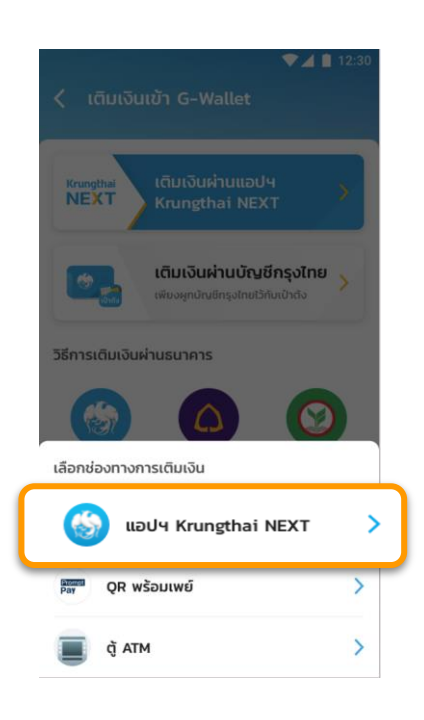

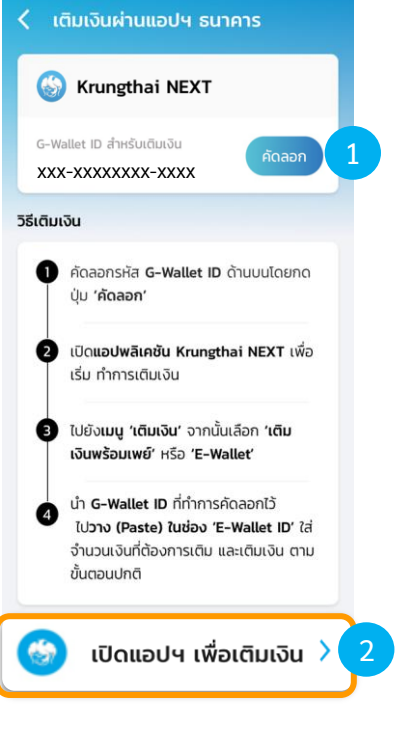

7 1 12:30

เลือก <mark>คัดลอก</mark> และ **กดปุ่มเปิดแอปา** 

เติมเงิน Krungthai Next ผ่านโลโก้กรุงไทย

เลือก แอปฯ Krugthai NEXT

### G การเติมเงินเข้า G Wallet ด้วย Krungthai NEXT (4/4)

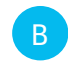

การเติมเงิน G Wallet ผ่าน โลโก้กรุงไทย

| Krungthal an m                                                                                                    | 9:41                                         | 9:41                                                              | 9:41 atl 🗢 🖿                                                                            | 11:07                     |     | 9:41 al 💎 I                                                                                                    |
|----------------------------------------------------------------------------------------------------|----------------------------------------------|-------------------------------------------------------------------|-----------------------------------------------------------------------------------------|---------------------------|-----|----------------------------------------------------------------------------------------------------|
|                                                                                                    | โอมเงิน 🗙                                    | โอนเงิน 🗙                                                         | Confirm Details                                                                         | Krungthai                 | ×   |                                                                                                    |
| เพิ่มความอุนเจ<br>ด้วยประกับภี่ยวายจะโลย คลิก1                                                                                                    | 214 Grövň<br>aounismi XXXX-X-XXX81-3         | วายุมีตังค์<br>ออมกรีพมี XXX-X-XXX81-3<br>20,000 มาก              | 20,000 Uni                                                                              | ไส่รหัส PIN เพื่อยืนยันดั | bau | داران در ۲۱۶۵           srikałowo 110572492018524           ن المراجع المراجع المرا |
| ເວັ້າເຊັ່າ ເຊັ່າເຊັ່າ ເຊັ່າ ເ | 1000                                         | ไม่ขัง                                                            | G G-WALLET)                                                                             |                           |     | xxx-x-xx563-9<br>iõuiðu G-Wallet<br>(G-WALLET)                                                                                                    |
| Tàùns                                                                                                    | . Q. คันหา<br>รายการไปรด ยอดมิยม             | G Wallet 15 Kān *                                                 | G Wallet 15 หลัก 001-00012345-1234<br>จำนวน <b>2,000.00</b> บาก<br>คำธรรมเนียม 0.00 บาก | 00000                     | 0   | G Wallet 15 หลัก 001-00012345-1234<br>จำนวน 2,000.00 บาก<br>คำธรรมเนียม 0.00 บาก<br>วันที่กำรายการ 01 ก.ค. 2564 - 10-25                                                                                                    |
| อมเตอรเมต<br>รายการโปรด ดูทั้งหมด                                                                                                    | ចើរលើរ G-Wallet (G-WALLET)<br>e-Wallet       | ຈຳນວນ <sub>ວບເປັນຫາວເຫລືອ</sub> 499,998.00 THB<br><b>2,000.00</b> |                                                                                         | 1 2                       | 2   |                                                                                                    |
|                                                                                                    | 👩 เต็มเงินเข้าช้อมีขี้เพย์                   | Done                                                              |                                                                                         | 1 2                       | 5   | ชัมทึกการกำ แชร์<br>รายการ                                                                                                    |
|                                                                                                    | (23667)                                      | 1 2 3                                                             |                                                                                         | 4 5                       | b   |                                                                                                    |
|                                                                                                    | บริษัท เซ็นทรัล เจดี มันนี้ จำกัด<br>(24047) | 4 5 6                                                             |                                                                                         | 7 8                       | 9   |                                                                                                    |
|                                                                                                    | e-Wallet                                     | 7 8 9                                                             |                                                                                         | Succes DIN                |     |                                                                                                    |
| ndinán dayá                                                                                                    | 🦗 เอไอเอส วัม-กู-กอล!<br>(12C)               | O ③                                                               | ชิ้นชับ                                                                                 |                           | 14  | แสร้อสัม                                                                                                    |

🕅 IL เป๋าตั้งเปิด NEXT บนอุปกรณ์โดยอัตโนมัติ

เลือกเมนู **เติมเงิน** 

เลือก **เติมเงิน G Wallet** 

กดค้างเพื่อวาง <mark>หมายเลข</mark> G Wallet 15 หลัก และระบุ จำนวนเงิน

ตรวจสอบรายการ แล้วจึงกดยืนยัน

ระบุ <mark>PIN NEXT</mark>

ทำรายการสำเร็จ และ บันทึกสลิป โดยอัตโนมัติ

### G การเติมเงินเข้า G Wallet ด้วย บัญชีกรุงไทย

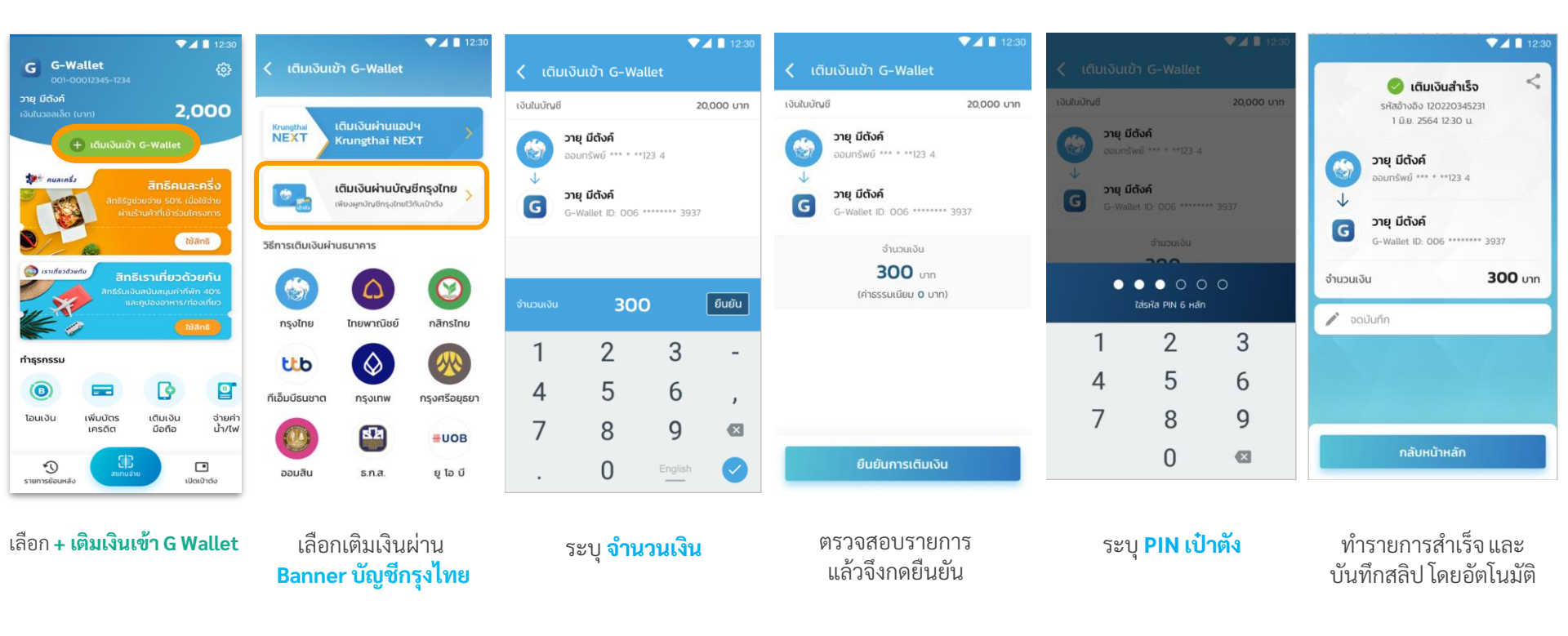

หมายเหตุ : ต้องทำการผูกบัญชีกรุงไทยบนเป๋าตั้งให้เรียบร้อย จึงสามารถทำรายการตามขั้นตอนดังกล่าวได้

#### G การเติมเงินเข้า G Wallet : QR พร้อมเพย์ (1/2)

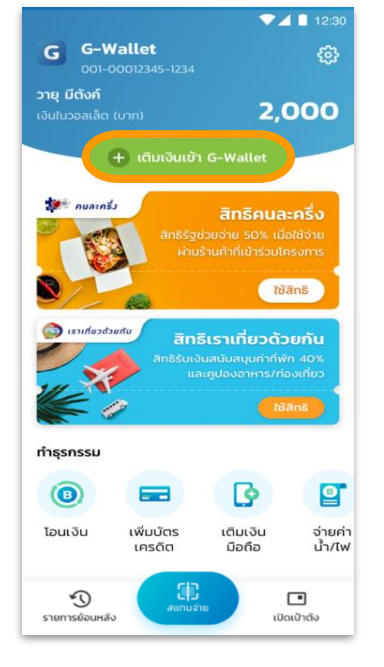

เลือก + เติมเงินเข้า G Wallet

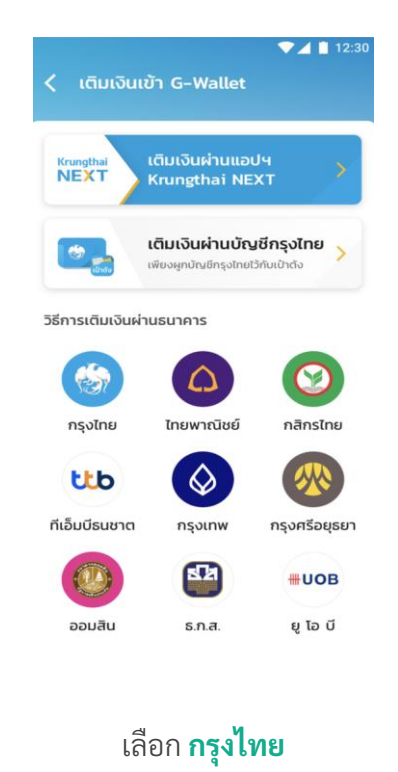

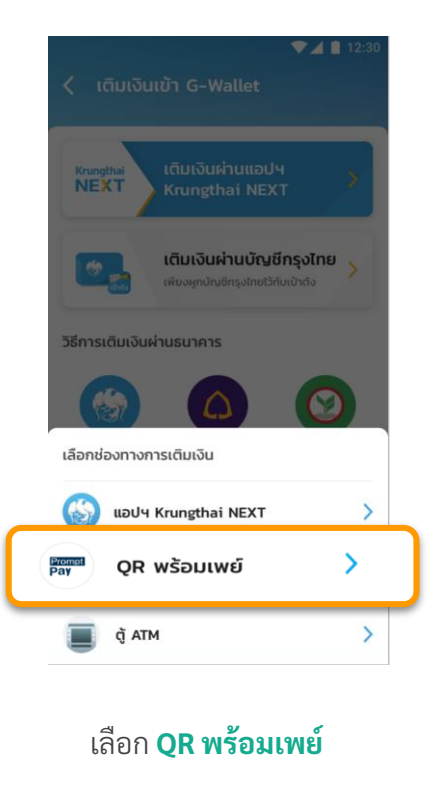

สแกน OR นี้เพิ่มเติมเงิน 🖊 บันทึก < แชร์ วิธีเติมเงิน กด **'บันทึก' รูป QR** พร้อมเพย์ด้านบน ลงในโทรศัพท์มือถือของคุณ 2 เปิด**แอปพลิเคชันธนาคาร**ที่คุณมี เพื่อ เติมเงิน ไปยังเมนู **'สแกน'** หรือ **'สแกนจ่าย'** จาก 3 นั้นกดที่ปุ่ม **'รูปภาพ'** ในหน้าสแกนเพื่อ เลือกรป OR ในมือถือของคณ **ใส่จำนวนเงิน**ที่ต้องการเติม และทำการ เติมเงินตามปกติ

<

**สแกน QR เพื่อเติมเงินทันที** หรือ กด **บันทึก** เพื่อทำการเติมเงินในภายหลัง

#### G การเติมเงินเข้า G Wallet : QR พร้อมเพย์ (2/2)

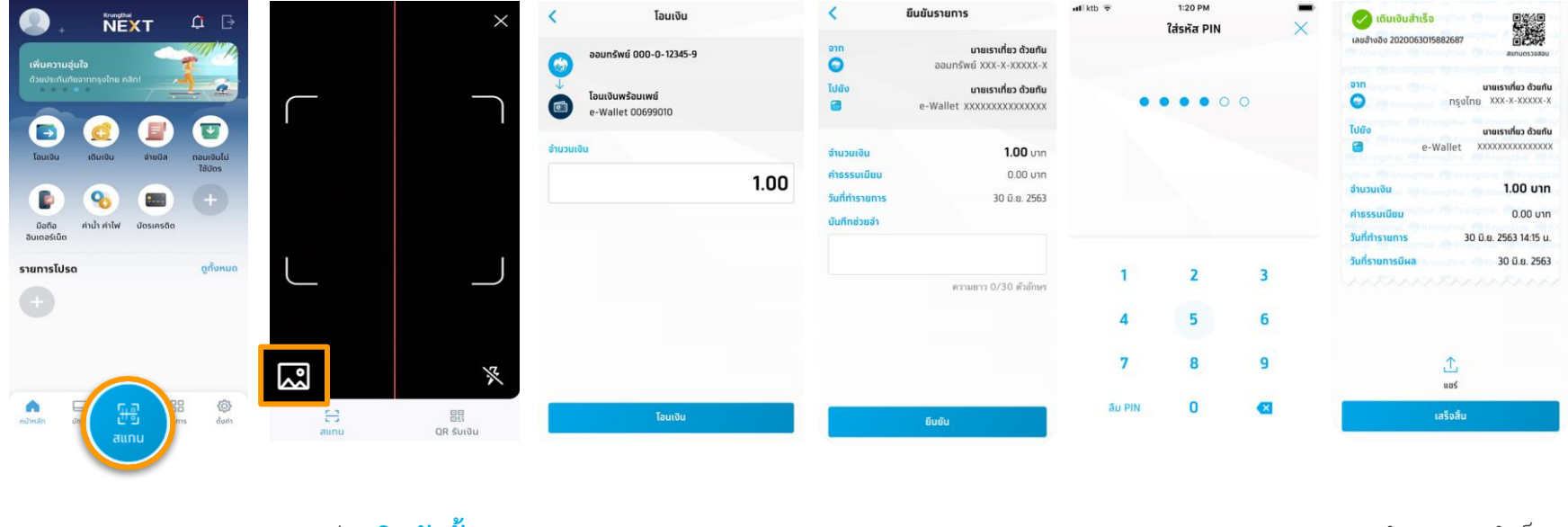

ทำรายการสำเร็จ และบันทึกสลิป โดยอัตโนมัติ

-confidential-

ระบุ <mark>PIN NEXT</mark>

ตรวจสอบรายการ แล้วจึงกดยืนยัน

ระบุ <mark>จำนวนเงิน</mark>

กดปุ่ม **เปิดอัลบั้มรูป** เพื่อเลือก **รูป QR Code** ที่เก็บไว้

เลือก <mark>สแกน</mark>

#### G การเติมเงินเข้า G Wallet : Krungthai ATM (1/3)

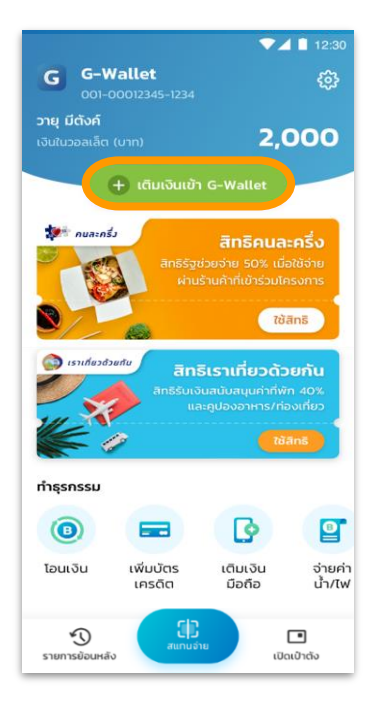

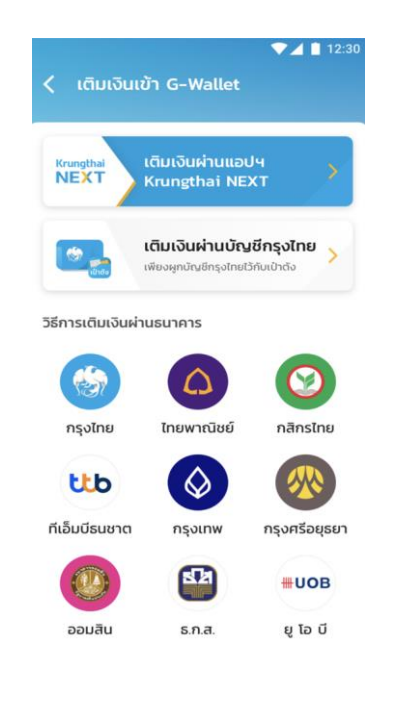

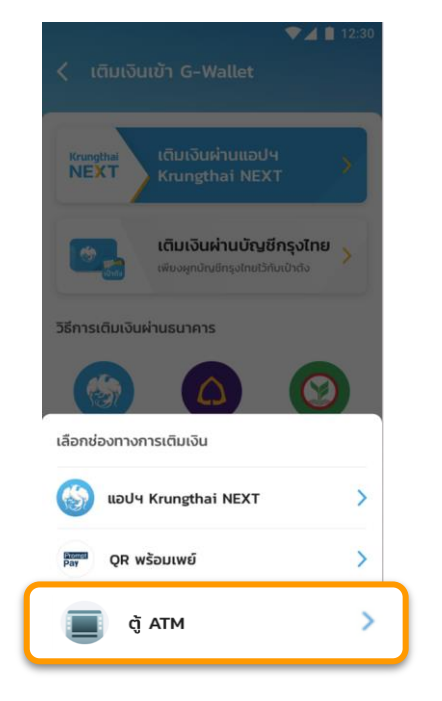

#### C วิธีเติมเงินผ่านตู้ ATM G-Wallet ID :

ทารเติมเงินผ่านตู้ ATM ธนาคารทรุงไทย (หน้าจอใหม่)

- 1. เลือท เติมเงิน
- เลือท เติมเงิน พร้อมเพย์
- 3. เลือก ประเภทบัญชี
- ระบุ หมายเลข G-Wallet ID 15 หลัก และ จำนวนเงิน

----ตรวจสอบข้อมูล-----

เลือท ตกลง เพื่อยืนยันรายทาร

การเติมเงินผ่านตู้ ATM ธนาคารกรุงไทย (หน้าจอเท่า)

- เลือท เติมเงิน/สมัคร/บริการ พร้อมเพย์
- เลือท เติมเงินพร้อมเพย์
- 3. เลือท ประเภทบัญชี
- ระบุ หมายเลข G-Wallet ID 15 หลัก และ จำนวนเงิน

-----ตรวจสอบข้อมูล-----

เลือท ตกลง เพื่อยืนยันรายการ

เลือก + เติมเงินเข้า G Wallet

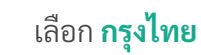

เลือก **ตู้ ATM** 

ระบบแสดงวีธีการเติมเงินผ่านตู้ ATM

#### การเติมเงินเข้า G Wallet : Krungthai ATM (2/3) G

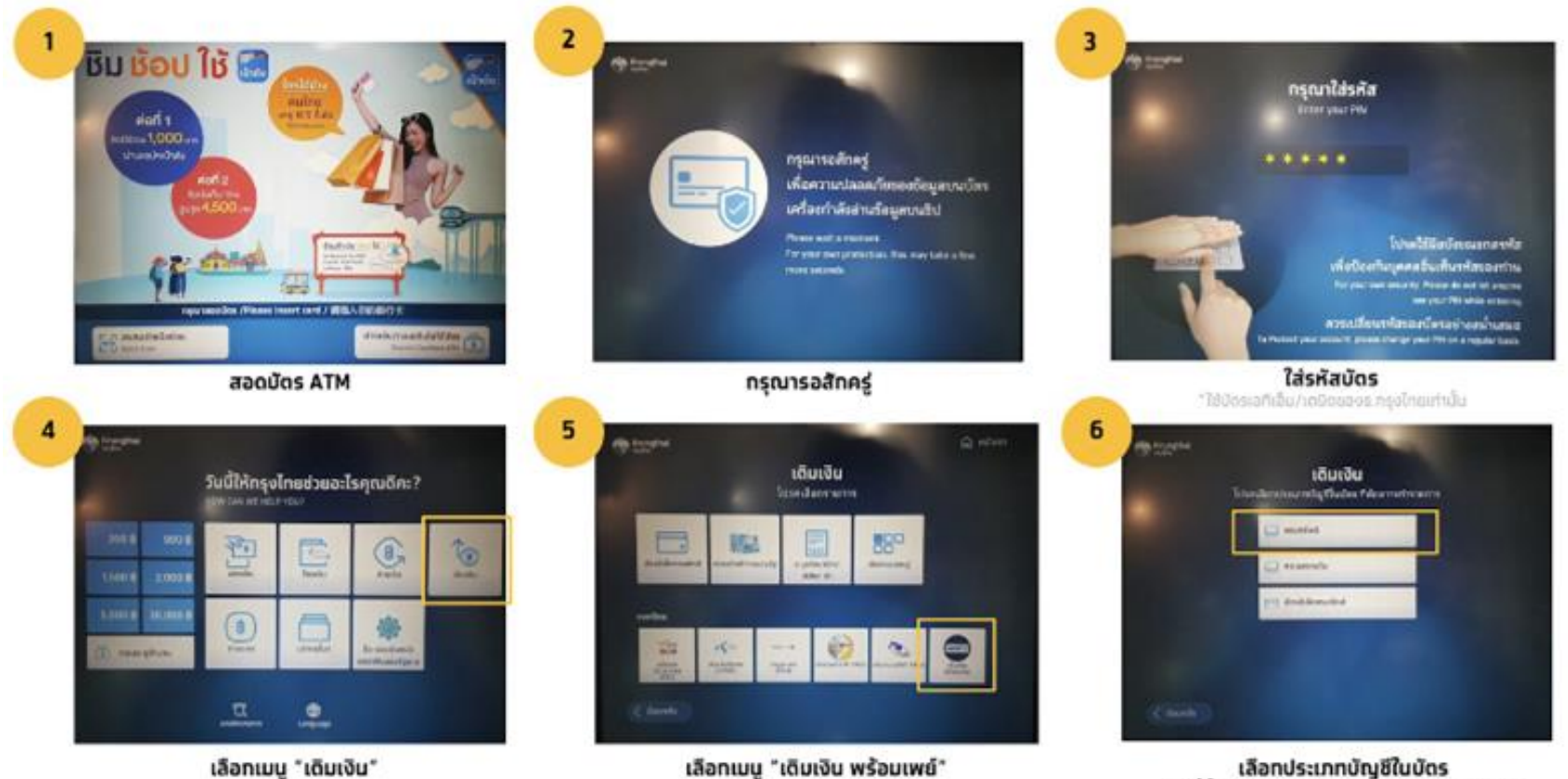

เลือกประเภทบัญชีในบัตร ในที่นี้คือบัตร ATM ผูกทับบัญชีออมทรัพย์

### G การเติมเงินเข้า G Wallet : Krungthai ATM (3/3)

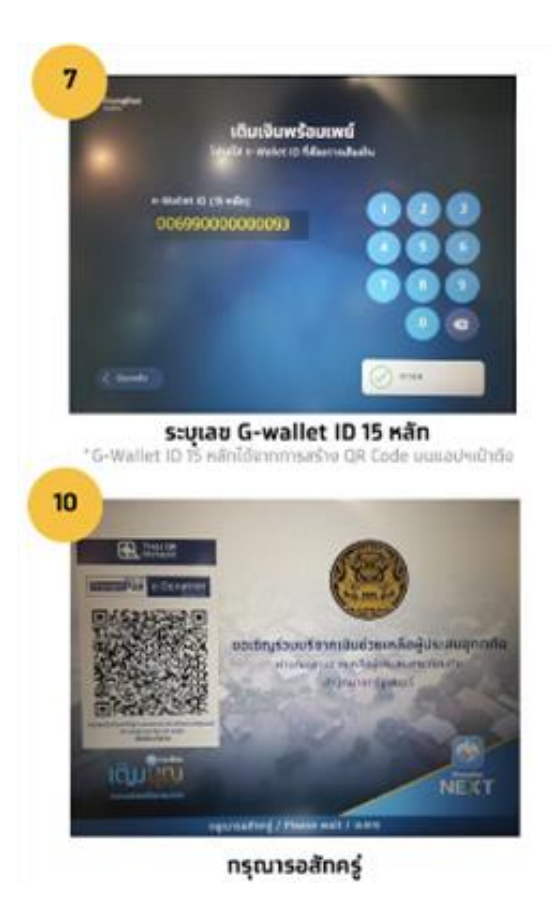

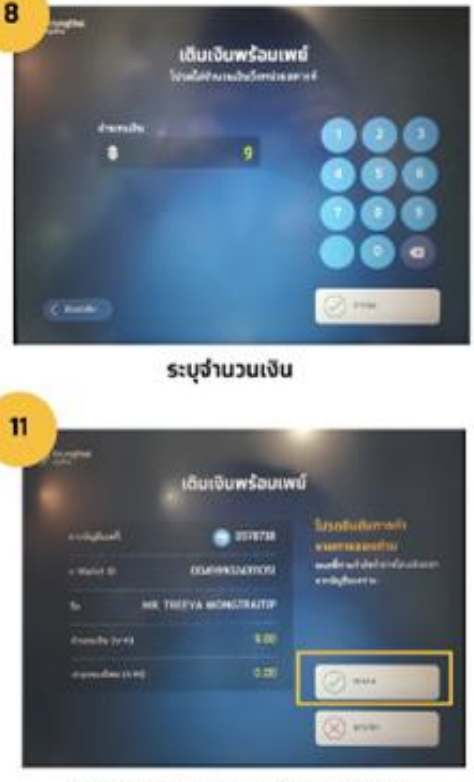

ดรวจสอบ และ ทดดทลงยืนยันรายการ

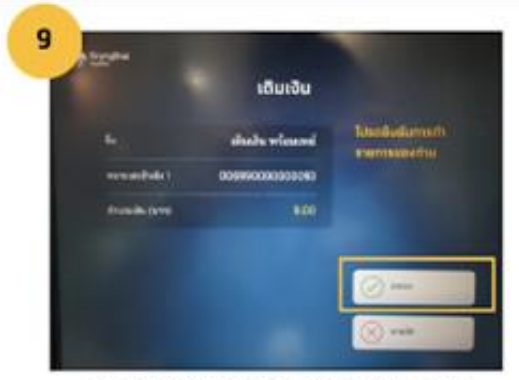

ดรวจสอบ และยืนยันรายการโดยกดดกลง

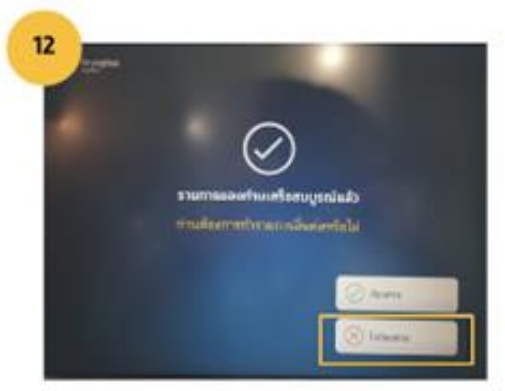

กดปุ่ม "ไม่ต้องการ" หยิบบัตรและใบบันทึกรายการ

# ເປົາຕັ**ນ**

# **เราเที่ยวด้วยกัน เฟส 4** กระตุ้นเศรษฐกิจ 2565